-Standard of Web conference -

# MeetingPlaza Mobile SI for Android Operation manual

**NTT-IT Corporation** 

#### June, 2016

MeetingPlaza is a registered trademark of NTT-IT Corporation.

The product name, the brand name, the service name, and the company name that has been

described in this book are the trademarks or registered trademarks of each company.

The intellectual property right of the copyright in this book etc. belongs to

NTT-IT Corporation.

The content of the descriptions in this book may be changed without Notice

Any inaccuracy, in this manual, in not intentional.

## **Conference registration manual**

MeetingPlaza offers following user manuals based on your requests.

- Conference Manual for the first time For users try to attend the web meeting for the first time
- Conference Administrator Manual For how to create a new conference room
- User Reference manual For users to learn detailed features and how to use
- System Administrator Reference Manual Management of meeting rooms and users (for on premise)
- Reference manual for Chairperson or Administrator, Lecturer The supplementary information of manual mentioned above
- MeetingPlaza for Mac Operation Manual For how to join a web conference under Mac OS
- MeetingPlaza Mobile for iPad / iPhone Operation manual For how to join a web conference from iPad or iPhone
- MeetingPlaza Mobile for Android Operation manual For how to join a web conference under Android OS

# Contents

| 1 Introduction                                    | 1  |
|---------------------------------------------------|----|
| 2 Installation, enter the room/leave the room     | 2  |
| 2-1 How to login to the meeting room              |    |
| 2-2 Installation                                  | 4  |
| 2-3 Enter the conference room / Exit              | 5  |
| 2-3-1 Activate from conference reservation email  |    |
| 2-3-2 Activate from Permanent meeting room email  |    |
| 2-3-3 Enter the room from ongoing conference room | 10 |
| 2-3-4 Logout                                      |    |
| <b>3</b> Communication at the meeting             | 15 |
| 3-1 Screen explanation                            |    |
| 3-2 Chat                                          | 17 |
| 3-3 Volume control                                |    |
| 3-4 Video                                         |    |
| 3-4-1 Pause / Video ON                            |    |
| 3-4-2 Switch Cameras                              |    |
| 3-4-3 Still Image                                 |    |
| 3-5 Various Sharings                              | 20 |
| 3-5-1 Virtual file sharing                        |    |
| 3-5-2 File Sharing                                |    |
| 3-5-3 Photo Sharing                               | 24 |
| 3-5-4 WebSharing                                  |    |
| 3-5-5 Application sharing                         |    |
| 3-5-6 Operation of shared documents               | 29 |
| 3-6 Raise hand                                    | 29 |
| 3-7 Menu                                          |    |
| 3-8 Application running in the background         |    |
| 4 A summary of Menu                               |    |
| 4-1 User Information                              | 32 |
| 4-2 Share                                         | 34 |
| 4-3 Raise Hand                                    | 34 |
| 4-4 Preference                                    |    |

| 4-5 Network                  |    |
|------------------------------|----|
| 4-5-1 Network Speed          |    |
| 4-5-2 Connection Settings    |    |
| 4-6 Video                    |    |
| 4-6-1 Video Quality          |    |
| 4-6-2 Noise Filter           |    |
| 4-7 Audio                    |    |
| 4-7-1 Volume Boost           | 40 |
| 4-7-2 Echo & Noise Canceller | 40 |
| 4-7-3 Talk Mode              | 41 |
| 4-7-4 Bluetooth              | 42 |
| 4-7-5 Audio Test             | 42 |
| 4-8 About                    |    |
| 4-9 Bookmark                 |    |
| 5 Uninstall the program      | 44 |
| 6 Trouble shooting           |    |

# **1 Introduction**

Thank you for using MeetingPlaza Mobile(for Android).

This document is intended to be used by first-time users that attending the MeetingPlaza from smart devices on how to attend a meeting and an overview of how to utilize MeetingPlaza.

Please read this document before using the MeetingPlaza Mobile.

| OS                | Android <sup>TM</sup> Version $4.x$ , $5.x$ , $6.0$              |  |
|-------------------|------------------------------------------------------------------|--|
| Free space        | The phone has at least 70MB free space                           |  |
| External storage  | SD card or the equivalent external storage                       |  |
| Network           | It can be connected to Internet                                  |  |
| Screen resolution | 480x800 or higher is recommended                                 |  |
| Others            | Browser, mailer and e-mail address (depending on usage patterns) |  |

- X If you are using 3G network, etc, we recommend that you should subscribe to the flat-rate service of packet communication.
- ※ For list of the terminals that has operation validated, please access the following link → http://www.meetingplaza.com/support/mpmobile\_an.html

Moreover, the hint and the attention that relates to the content of the description are shown as follows.

Content of hint or attention

Android  $^{TM}$  is a trademark of Google Inc.

Gmail<sup>TM</sup> is a trademark of Google Inc.

Google Play<sup>TM</sup> is a trademark of Google Inc.

Bluetooth<sup>TM</sup> is a trademark of American Bluetooth SIG, Inc.

# 2 Installation, enter the room/leave the room

### 2-1 How to login to the meeting room

There are 3 ways to login to the conference room of MeetingPlaza.

#### Log in of conference reservation

System will generate the conference invitation emails that include URL to the participants automatically, before the meeting starts. Participants click the URL in the conference invitation mails to enter the meeting. Registered user can also log into the conference from conference that has been scheduled from the portal page.

#### Log in of Permanent meeting room

Participants will receive an invitation email with login URL for Adhoc room. Participants can start a conference easily at any time without reservation.

Registered users can also log into the conference from reservation list on the portal page. In addition, a participant may log into a conference room directly from emails received from the administrator that has entrance URL of Adhoc room enclosed.

#### Login from ongoing conference room

There are two types of ongoing conference rooms: 1). The room without reservation function and 2). The room with reservation function.

At conference entrance screen, a participant may join the room anytime by tapping an ongoing conference room and enter his/her name.

A participant may join the ongoing conference room by invitation.

| mail of conference reservatio                                                                                                    | n Email of Permanent meeting                                                                                                    |
|----------------------------------------------------------------------------------------------------|----------------------------------------------------------------------------------------------------|
| ■ □                                                                                                    | ୍ର 🗔 🚳 🗆 📾 👘 🖏 🖏 କି 99% 🔒 10:0                                                                                                    |
|                                                                                                    | 😁 🖬 🛱 🖬 🗄                                                                                                    |
| vitation to Web Conference (Oct 03, 10:00)                                                                                                    | MeetingPlaza User account                                                                                                    |
| MeetingPlaza Server<br>3:8AM<br>3:C:Android<br>T: Android<br>T: Android Contract ID 002)<br>etingPlaza web conference is going to be held as follows:<br>at time (UTC+9:00) Oct 3; 2014 10:00 AM (Asia/Tokyo)<br>at time (UTC+9:00) Oct 3; 2014 10:00 AM (Asia/Tokyo)<br>at time (UTC+9: | MeetingPlaza Server<br>3:59AM<br>3:59AM<br>3:59AM<br>3:50Ad<br>Contract ID 002)<br>Your account is registered by MeetingPlaza Conference Manager.<br>Your ACCOUNT: TXSLXDMH<br>Your PASSWORD: TELLFGH!<br>Please access the following URL to enter the remote conference room.<br>http://xxxxxxx.xxx.xx//centmgr/index.cgi<br>Please access the following URL to direct enter the remote conference<br>room.<br>Room 1<br>http://xxxxxxx.xxxx/oc/rzzzzzzzzz.yyyyyyyyyyyy<br>wwwwwwwwwwwwwwwwwww<br>Room 2<br>http://xxxxxxx.xxxxxxxx/co/rzzzzzzzzzz.yyyyyyyyyyyyyy<br>wwwwwwwwwwwwwwwww<br>Room 3<br>http://xxxxxxx.xxxxxxxxxxxxx/co/rzzzzzzzzzz.yyyyyyyyyyyyy<br>wwwwwwwwwwwwwwwww<br>Room 3<br>http://xxxxxxxx.xxxxxxxxxxxxxx/co/rzzzzzzzzzz.yyyyyyyyyyyyyyyyy<br>wwwwwwwwwwwwwwwww<br>Room 3<br>http://xxxxxxxx.xxxxxxxxxxxxxxxxxxxxxxxxxxx |

| Image: Server ation function     Image: Server ation function     Image: Server ation function     Image: Server ation at function     Image: Server ation at function     Image: Server ation at function     Image: Server ation at function     Image: Server at function     Image: Server at function <th>with</th> | with                          |
|----------------------------------------------------------------------------------------------------|-------------------------------|
|                                                                                                    |                               |
|                                                                                                    | ; 窄 96% 📋 11:02               |
|                                                                                                    | 1 :                           |
|                                                                                                    |                               |
|                                                                                                    |                               |
|                                                                                                    | x                             |
|                                                                                                    |                               |
|                                                                                                    |                               |
|                                                                                                    | D 10/39(Thu) 10/35010 11/5540 |
|                                                                                                    |                               |
|                                                                                                    |                               |
|                                                                                                    |                               |
|                                                                                                    |                               |
|                                                                                                    |                               |
|                                                                                                    |                               |
|                                                                                                    |                               |
|                                                                                                    |                               |
|                                                                                                    |                               |
|                                                                                                    |                               |
|                                                                                                    |                               |
|                                                                                                    |                               |
|                                                                                                    |                               |
|                                                                                                    |                               |
|                                                                                                    |                               |
|                                                                                                    |                               |
|                                                                                                    |                               |
|                                                                                                    |                               |
|                                                                                                    |                               |
|                                                                                                    |                               |
|                                                                                                    | 7                             |

#### How to log into the conference room via ongoing conference room.

### **2-2 Installation**

Download from Google Play Store and install.

Google Play Store can be displayed from the URL mentioning in the conference invitation email.

1. When you click the URL in the conference invitation e-mail, the following screen will be displayed.(For details, please refer to 2-3-1, 2-3-2)

| meetingplaza"                                                                    |   |  |  |
|----------------------------------------------------------------------------------|---|--|--|
| Install from Google Play store<br>Please install MPMobile App once before login. | > |  |  |
| Login to the conference room<br>Start MPMobile App                               | > |  |  |
| Manual<br>Show MPMobile manual                                                   | > |  |  |

 If you select "Install from "Google Play Store ", the download screen will be displayed. Please do the installation following the procedures.

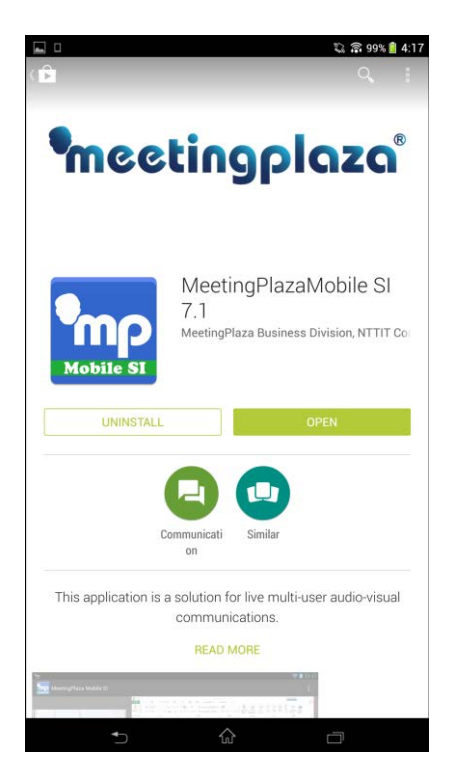

### **2-3 Enter the conference room / Exit**

A user accesses the meeting room from email (conference reservation type, Adhoc room type).

Below, is the beginning screen while the application starts.

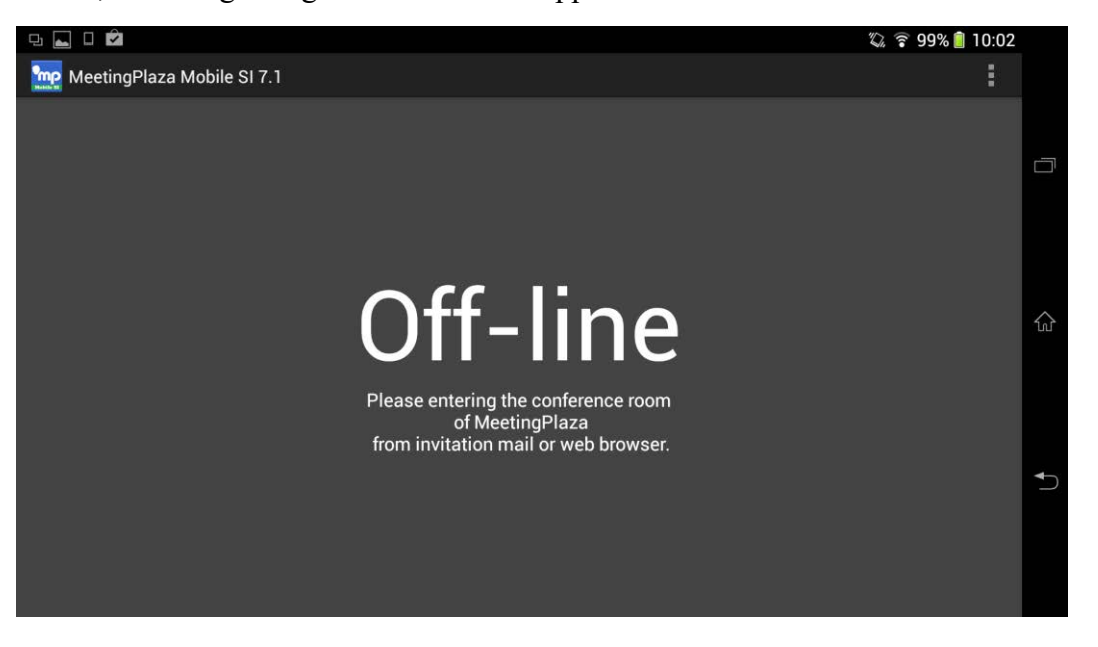

#### 2-3-1 Activate from conference reservation email

We take Gmail<sup>TM</sup> as an example for explanation.

1. Activate Gmail<sup>TM</sup> from applications list.

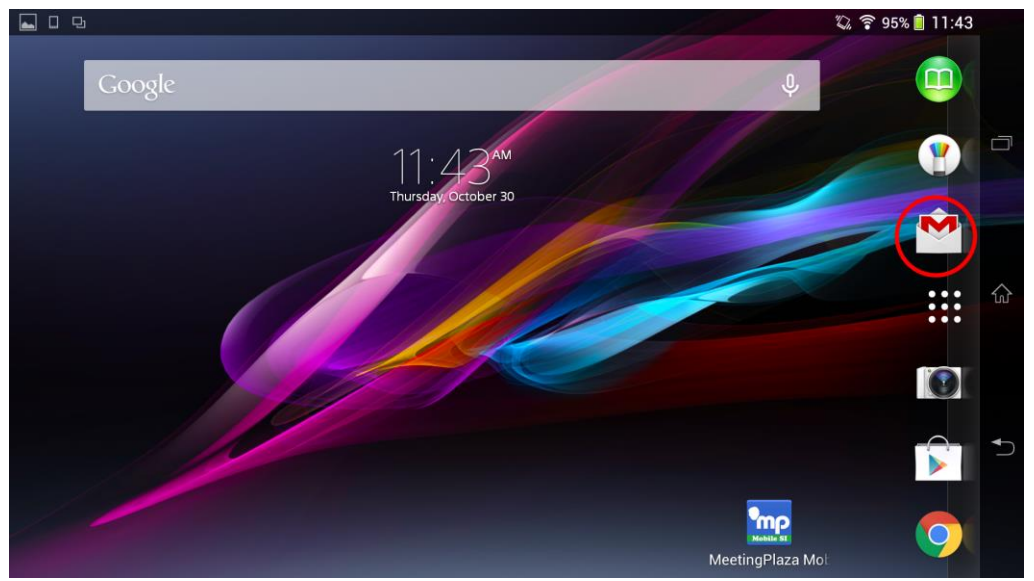

#### 2. Tap the reservation email.

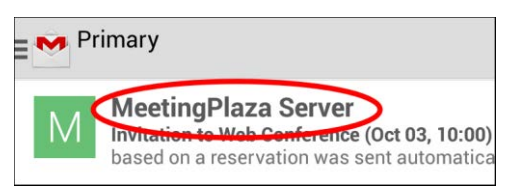

#### 3. Tap the URL mentioning in the email.

|                                                                                                 |    |   | · 96% | 16:07 |
|-------------------------------------------------------------------------------------------------|----|---|-------|-------|
| .♥                                                                                              | 1  | X |       | :     |
| Invitation to Web Conference (Oct 03, 10:00)                                                    |    |   |       |       |
|                                                                                                 |    |   |       | Inbox |
| MeetingPlaza Server                                                                             | \$ | + | *     |       |
| 9:58AM                                                                                          |    |   |       |       |
| To:                                                                                             |    |   |       | ~     |
| *** This e-mail based on a reservation was sent automatically from the MeetingPlaza system. *** |    |   |       |       |
| To: Android (Contract ID 002)                                                                   |    |   |       |       |
| MeetingPlaza Web Conference is going to be held as follows:                                     |    |   |       |       |
| Start time (UTC+9:00) Oct 3, 2014 10:00 AM (Asia/Tokyo)                                         |    |   |       |       |
| End time (UTC+9:00) Oct 3, 2014 19:00 PM (Asia/Tokyo)                                           |    |   |       |       |
| Please access the following URL to enter the remote conference room.                            |    |   |       |       |
| http://xxxxxxxxxxxxxxxxxxxxxxxxxxxxxxxxxx                                                       |    |   |       |       |
|                                                                                                 |    |   |       |       |

4. Tap < Login the conference room > to proceed.

| <b>meetingplaza</b> °                                            |                  |   |
|------------------------------------------------------------------|------------------|---|
| Install from Google Play store<br>Please install MPMobile App on | ce before login. | > |
| Login to the conference room<br>Start MPMobile App               |                  | > |
| Manual<br>Show MPMobile manual                                   |                  | > |

If you have not installed the application yet, the screen of 2-2-1 Installation will be displayed in the browser.

5. MeetingPlaza Mobile SI is activated.

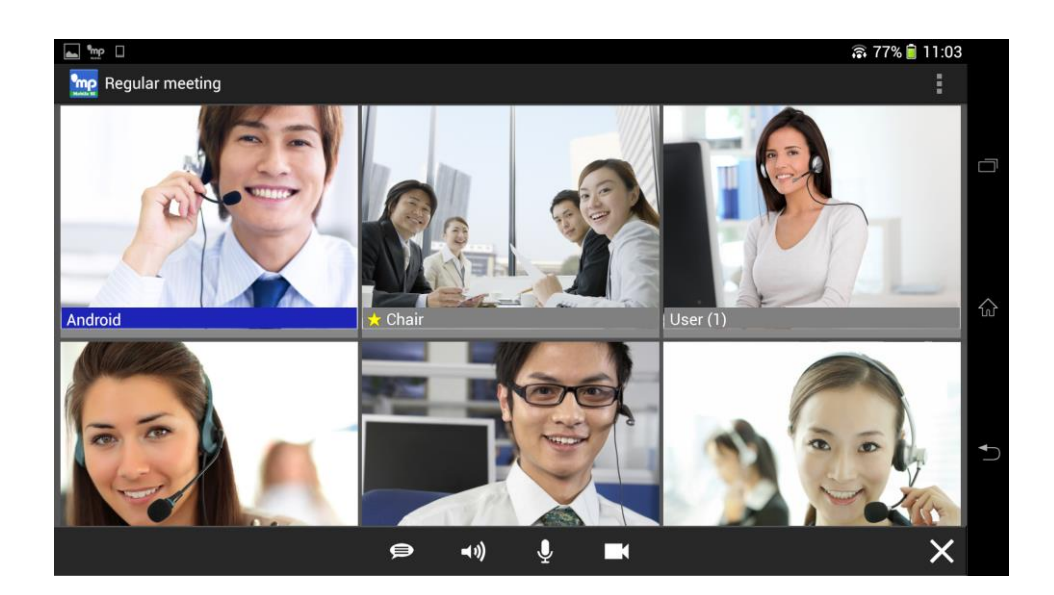

When the number of participants exceeds the limit, all participants are moved to a chat room automatically. The meeting administrator can check current meeting status on his portal screen.

#### 2-3-2 Activate from Permanent meeting room email

There are mainly two ways of login by Permanent meeting room.

- Tap the URL for login, input ID and password in the browser
- Tap the URL for direct login and login

| Activate from the URL for login                                                                                                    | Activate from the URL for direct login                                                                                                    |
|----------------------------------------------------------------------------------------------------|----------------------------------------------------------------------------------------------------|
| ्र <b>ा ंव रि. २</b> 99६ <b>वे 1001</b><br>(❤️ ि ि ि ि ि ि ि                                                                                                    | ା ଲାଶ ା <i>ହ</i> ା ହୁ ୭୭% ∎ 1001<br>(♥♥                                                                                                    |
| MeetingPlaza User account                                                                                                    | MeetingPlaza User account                                                                                                    |
| MeetingPlaza Server 2:59AM<br>To: Andoid<br>To: Andoid<br>To: Andoid<br>(Contract ID 002)<br>Your account is registered by MeetingPlaza Conference Manager.<br>Your AccOUNT: TXSLXDMH<br>Your PASSWORD: TLLLFöHi                    | MeetingPlaza Server                                                                                                    |
| Please access the following URL to enter the remote conference room.<br>http://xxxxxxxxxxxxxxxxxxxxxxxxx/teammg/index.cgi<br>Please access the following URL to direct enter the remote conference<br>room.                         | Please access the following URL to enter the remote conference room.<br>http://xxxxxxxx.xxx.reammgr/index.cgl<br>Please access the following URL to direct enter the remote conference<br>room.                                                                                                    |
| Reart1         Intel://www.www.www.www.           Intel://www.www.www.www.         Reart2           Room 2         Intel://www.www.www.           Room 3         Intel://www.www.www.           Room 3         Intel://www.www.www. | Poom1         Introduction conservation           Introduction         Conservation           None 2         Introduction           Introduction         Conservation           None 2         Introduction           None 2         Introduction           None 3         Introduction           Poom 3         Introduction           None 3         Introduction |
| Message From Conference Manager:                                                                                                    | Message From Conference Manager:                                                                                                    |
| Telephone gateway phone number "050-0000-0000", "03-0000-0000"<br>TELEPHONE AL 323Statem LOGIN NUMBER                                                                                                    | Telephone gateway phone number '050-0000'.v03-0000-0000'.<br>TELERUIONE AL 223 Statem LOGIM NUMBER<br>→ ŵ                                                                                                    |

#### ■ Activate from the URL for login

If you Tap the URL for login, the login screen will be displayed.

Input ID and password, Tap <Login>.

| 100    | etingplaza                         |
|--------|------------------------------------|
| Login  |                                    |
| ID     |                                    |
| Passv  | vord                               |
|        | Save ID and PASSWORD               |
|        | 🔿 Login                            |
| Here i | f you have forgotten your password |
|        | Login with MeetingPlaza app        |
|        | Install from Google Play store     |

Tap the meeting room to access.

| Announcemen         | nts               |                           |                 |                            |
|---------------------|-------------------|---------------------------|-----------------|----------------------------|
|                     |                   | There are no annour       | cements.        |                            |
| 🛙 MeetingPlaza a    | зрр               |                           |                 |                            |
| Please install Mee  | etingPlaza app be | fore enter a meeting roor | n. Inst         | all from Google Play store |
| O Information       |                   |                           |                 |                            |
| Number of online us | sers: 0 (Maximurr | connection count 10)      |                 |                            |
| 🗂 Reservations      |                   |                           |                 |                            |
| Meeting time        | Subject           |                           | Number of Use   | rs / Max                   |
| 03/14 15:30 - 16:3  | 0 Web Confer      | ence                      | 0/2             | C <sup>a</sup> Login       |
| 03/14 20:30 - 21:3  | 0 Conference      |                           | 0/2             | C <sup>®</sup> Detailed    |
| 🖈 Adhoc Rooms       |                   |                           |                 | All Favorite               |
| Name of the         | e room            |                           | Number of Users | s / Max                    |
| ± Room 1            |                   |                           | 0/10            | 🚯 🛛 🖓 Login                |
| Room 2              |                   |                           | 0/10            | 0 CLogin                   |
| Room 3              |                   |                           | 0/10            | 0 C Login                  |
|                     |                   |                           |                 |                            |
|                     |                   |                           |                 |                            |
|                     | 0.                | pyright © 2001-2016 NTT   | T CORPORATION   |                            |

Tap <Login the conference room>.

| ¶meetingplaza°                                                               |       |
|------------------------------------------------------------------------------|-------|
| Install from Google Play store<br>Please install MPMobile App once before lo | ogin. |
| Login to the conference room<br>Start MPMobile App                           | >     |
| Manual<br>Show MPMobile manual                                               | >     |

MeetingPlaza Mobile SI is activated.

| Jser may login by clicking the ap        | p icon from next time. |
|------------------------------------------|------------------------|
| ID Login                                 |                        |
| ID                                       |                        |
| Password                                 |                        |
| Save ID and PASSWORD                     |                        |
| +) Login                                 |                        |
| Here if you have forgotten your password |                        |
| Login with MeetingPlaza app              |                        |
| Install from Google Play store           |                        |
|                                          |                        |

#### ■ Activate from the URL for direct login

If you Tap the URL for direct login, the following screen will be opened. Tap <Login the conference room>.

| ¶meetingplaza°                                                               |        |
|------------------------------------------------------------------------------|--------|
| Install from Google Play store<br>Please install MPMobile App once before lo | gin. > |
| Login to the conference room<br>Start MPMobile App                           | >      |
| Manual<br>Show MPMobile manual                                               | >      |

MeetingPlaza Mobile SI is activated.

You need to set up for the conference room administrator to issue the URL for direct login

When the number of participants exceeds the limit, all participants are moved to a chat room automatically. The meeting administrator can check current meeting status on his portal screen.

#### 2-3-3 Enter the room from ongoing conference room

Below, are two types of ongoing conference rooms.

- The Conference room without reservation function
- The Conference room with reservation function

| The Conference room without | The Conference room with |
|-----------------------------|--------------------------|
| reservation function        | reservation function     |
|                             |                          |

Tap the conference room name to log in.

| □ <b>♠ 🖄</b>                                        |                                                                                                    |                  |           |                          | 🕼 🙃 93% 📋 | 11:11                           |
|-----------------------------------------------------|----------------------------------------------------------------------------------------------------|------------------|-----------|--------------------------|-----------|---------------------------------|
|                                                     |                                                                                                    |                  |           |                          | 1         | :                               |
| neetingplaz                                         | ດ                                                                                                    |                  |           |                          |           |                                 |
| System Adhoc Conferen                               | ce Rooms                                                                                                    |                  |           |                          |           |                                 |
| ervation and Entrance                               |                                                                                                    |                  |           |                          |           |                                 |
| Group de                                            | oes not exist.                                                                                                    |                  |           |                          |           |                                 |
|                                                     |                                                                                                    |                  |           |                          |           |                                 |
| Group                                               | Number of Liness TELEPHONE/H.323                                                                                                    |                  |           |                          |           |                                 |
| Group<br>Conference Room                            | Number of Users TELEPHONE.01.223<br>(Current / Max) SYSTEM LOGIN NUMBER                                                                                                    | Room information |           | Comments                 |           | Invite user                     |
| Group<br>Conference Room<br>room1                   | Number of Users TELEPHONELISES<br>(Current / Max) SYSTEM LOGIN NUMBER<br>0 / 32 5940151                                                                                                    | Room information |           | Comments                 |           | Invite user                     |
| Group<br>Conference Room<br>room1                   | Number of Users TTL2PHONS.51.523<br>(Corrent / Max) SYNTAM LOGIN NUMBER<br>0/32 5940151                                                                                                    | Boom information | Name      | Comments                 | Save      | Invite user                     |
| Group<br>Conference Room<br>room1                   | Number of Users         TIL/PHON/AL323<br>(Current / Max)           0/32         5940151           0/32         5962686                                                                     | Room information | Name      | Comments Comment         | Save      | Invite user<br>invite           |
| Group<br>Conference Room<br>room1<br>room2          | Number of Users         TELEPHONENTS23<br>(Current / Max)           0/32         5940151           0/32         5942556                                                                     | Room information | Name Name | Comments Comment Comment | Save      | Invite user<br>invite           |
| Group<br>Conference Room<br>room1<br>room2          | Number of Users         TTL/PHONS.51.523<br>SWITEM LOGIN NUMBER           0/32         5940151           0/32         5940151           0/32         5982086           0/32         5982086 | Boom Information | NameName  | Comments                 | Save      | Invite user<br>invite           |
| Group<br>Conference Room<br>room1<br>room2<br>room3 | Number of Users         TELPHONS ILES<br>SWITCH LOGIN NUMBER           0/32         5940151           0/32         5982586           0/32         5982487                                   | Room Information | Name Name | Comments                 | Save      | Invite user<br>invite<br>invite |

Enter user ID and password.

For rooms no password input field, password is not required for this type of rooms. Please do not choose [Login as room administrator].

| □ <b>☆ ⊠</b>                                                                                        |                                                                                                    |                  |         | 🕼 🛜 93% 📃   | 11:10                |
|----------------------------------------------------------------------------------------------------|----------------------------------------------------------------------------------------------------|------------------|---------|-------------|----------------------|
|                                                                                                    |                                                                                                    |                  |         | 1           | :                    |
| neetingplaze                                                                                        | ດໍ                                                                                                    |                  |         |             |                      |
| System Adhoc Conferen                                                                               | ce Rooms                                                                                                    |                  |         |             |                      |
| ervation and Entrance                                                                               |                                                                                                    |                  |         |             |                      |
| Group de                                                                                            | oes not exist.                                                                                                    |                  |         |             |                      |
|                                                                                                    |                                                                                                    |                  |         |             |                      |
| ìroup                                                                                               | TELEPHONE/II.323                                                                                                    |                  |         |             |                      |
| Group<br>Conference Room                                                                            | Number of Users TELEPHONEH.323<br>(Current / Max) SYSTEM LOGIN NUMBER                                                       | Room information | Comune  | nts         | Invite use           |
| Group<br>Conference Room<br>Inference Room room1<br>LOOIN<br>AME                                    | Number of Users TELEPHONE II. 323<br>(Current / Max)<br>0/32 5940151                                                        | Room Information | Commen  | nts         | Invite use           |
| Group<br>Conference Room<br>Inference Room<br>COGIN<br>AME<br>SSW0RD<br>Login as room administrator | Number of Users TELEPHONE.1.323<br>(Current/Max) SYSTEM LOGIN NUMBER<br>0/32 5940151                                        | Room information | Comment | nts<br>Save | Invite use           |
| Group Conference Room onference Room COON AME Cogin as room administrator room2                     | Number of Users         TELEPHONE.IL.23<br>(CUTYON / Max)           0 / 32         5940151           0 / 32         5940151 | Room information | Comment | nts<br>Save | Invite use<br>invite |

Tap [Login] to proceed to the following screen. Tap [Login the conference room].

| ¶meetingplaza°                                                    |                  |
|-------------------------------------------------------------------|------------------|
| Install from Google Play store<br>Please install MPMobile App one | ce before login. |
| Login to the conference room<br>Start MPMobile App                | >                |
| Manual<br>Show MPMobile manual                                    | >                |

MeetingPlaza Mobile SI is activated.

#### 2-3-4 Logout

There are 2 ways to leave the room.

- Press [Logout] at Settings
- Press "Back key" 2 times
- **1.** Press [Logout] at Settings

Press "Menu Key" and tap [Logout].

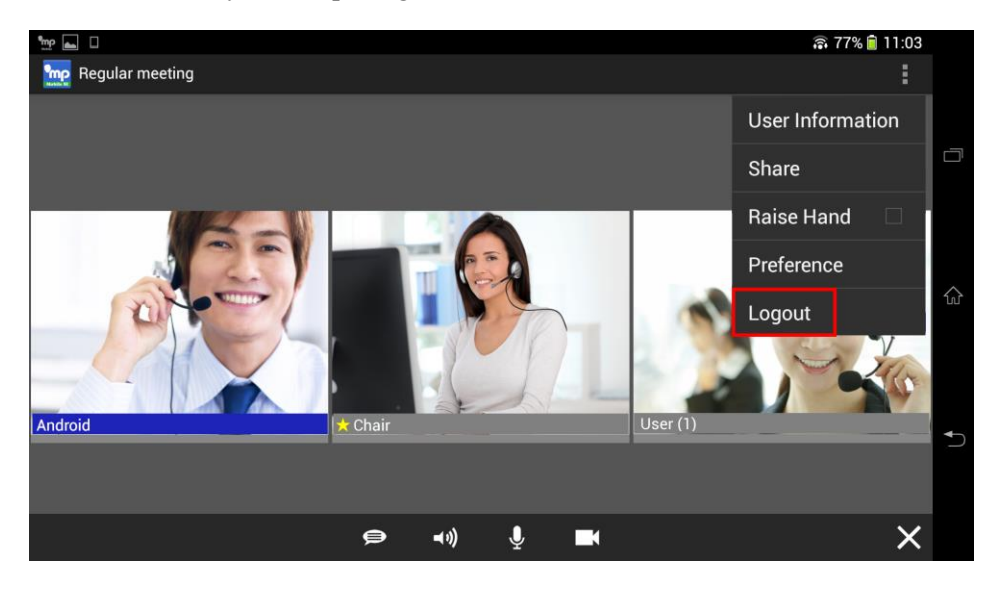

A logout confirmation page is displayed. Tap [OK] to proceed.

| mp 👝 🗆          |                                                        |                 | 77% 11:03 | 3 |
|-----------------|--------------------------------------------------------|-----------------|-----------|---|
| negular meeting |                                                        |                 | :         |   |
| Android         | Logout<br>Are you going to logout<br>Cancel<br>★ Chair | the conference? | User (1)  |   |
|                 | <b>(</b> ••)                                           | <b>₽</b>        | ×         | 2 |

#### 2. Press "Back key" 2 times

If you press "Back key" once, the alert called "Press again to exit" will be displayed.

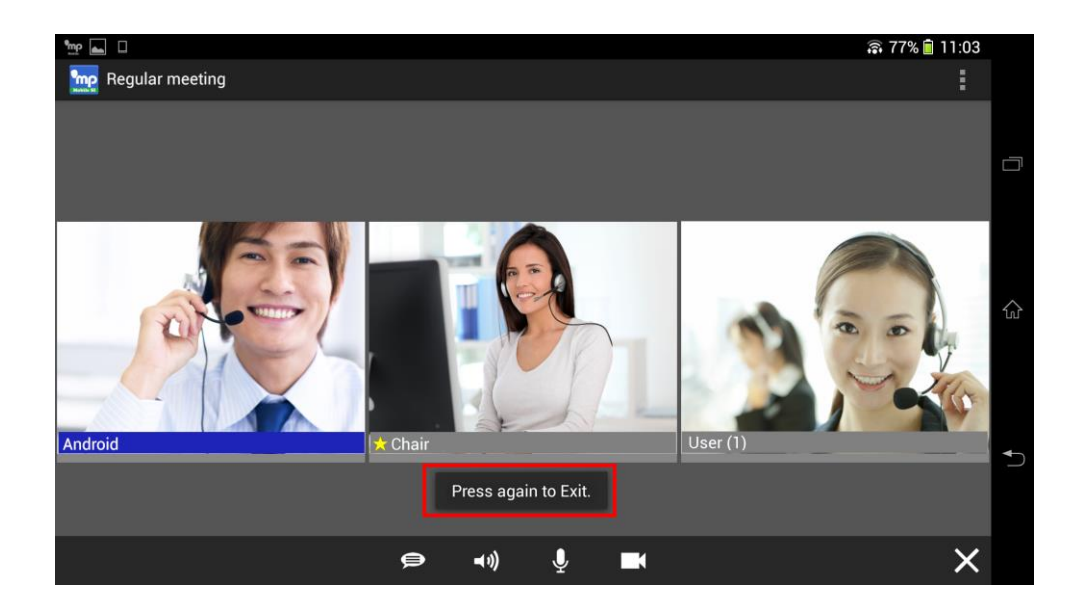

Press "Back key" again to exit the application.

# **3** Communication at the meeting

### **3-1 Screen explanation**

After logging in, the screen is displayed as shown in the figure below.

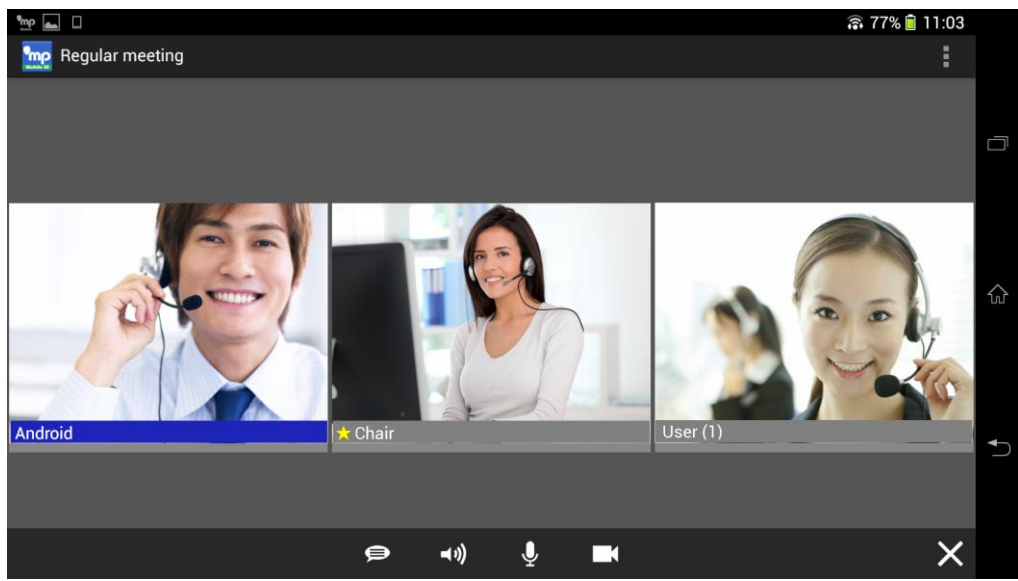

Below are functions of the screen.

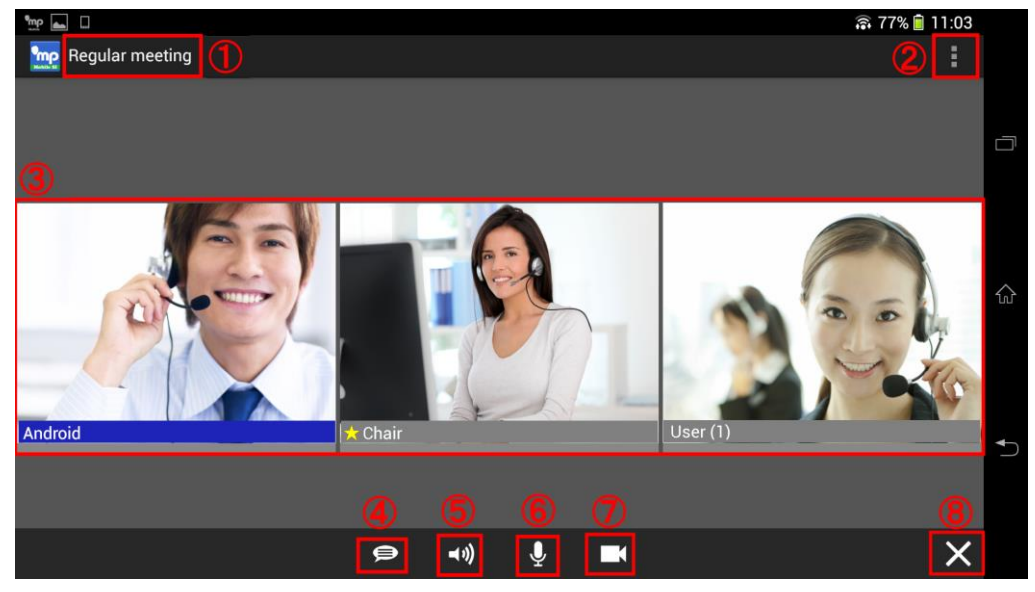

| 1          | Meeting Title              | A meeting title is displayed.                                          |
|------------|----------------------------|------------------------------------------------------------------------|
| 2          | Menu                       | A Menu is opened for Participants, Sharing, Raising hand, Settings and |
|            |                            | Logout.                                                                |
|            |                            | When this button is disabled, use menu key on your device to proceed.  |
| 3          | Participants' images       | All meeting participants' images are displayed. When a user talks, a   |
|            |                            | volume indicator bar under his image is displayed.                     |
| 4          | Chat                       | Tap it to open a chat window. User may choose to send chat message     |
|            |                            | to all participants or a particular participant.                       |
| 5          | Mute                       | Tap this to mute Speakers.                                             |
|            | (Speaker)                  |                                                                        |
| 6          | Mute                       | Tap this to mute Microphone.                                           |
|            | (Microphone)               | (Valid only when the speaking mode is on, or audio switch is turned    |
|            |                            | on.)                                                                   |
| $\bigcirc$ | Video                      | Tap this to pause a camera or resume stream video feed from a pause,   |
|            |                            | take a picture, or choose from photo library.                          |
| 8          | Enable / Disable a toolbar | Enable /Disable Settings Bar at the bottom of a page.                  |

Icons 4 to 7 are collectively called the "toolbar" for this application.

By tapping your own thumbnail, a group of functions will be listed at upper right corner.

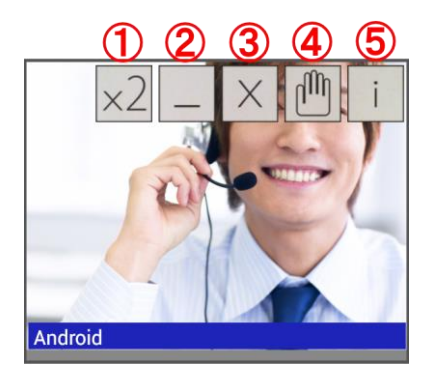

| 1 | Double size                | Will be displayed when the mouse is placed on or over the image.              |  |  |
|---|----------------------------|-------------------------------------------------------------------------------|--|--|
| 2 | Minimize                   | Minimize the picture size of specified participants.                          |  |  |
| 3 | Hide this user             | Only the selected participant is displayed on screen.                         |  |  |
| 4 | Raise hand / Put down hand | Click the hand image in the upper left corner of the image to raise your hand |  |  |
|   |                            | or be acknowledged in a meeting. Please refer to Chapters 3-6 for details.    |  |  |

### **3-2** Chat

Tap < Chat > in the toolbar.

User may choose to send chat message to all participants or a particular participant.

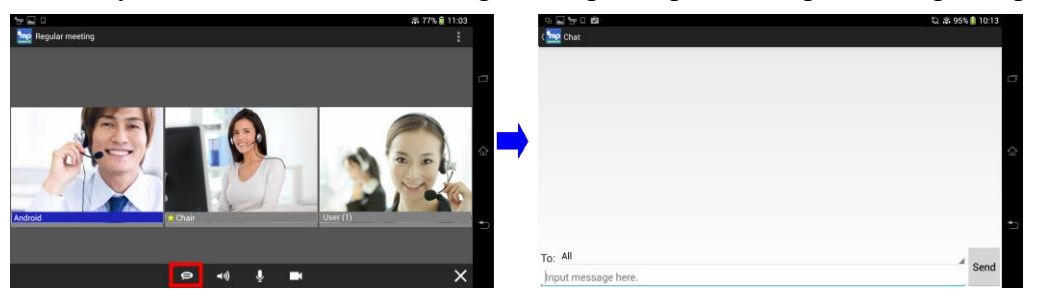

When a text message is received, icon color is changed and a bubble text is displayed.

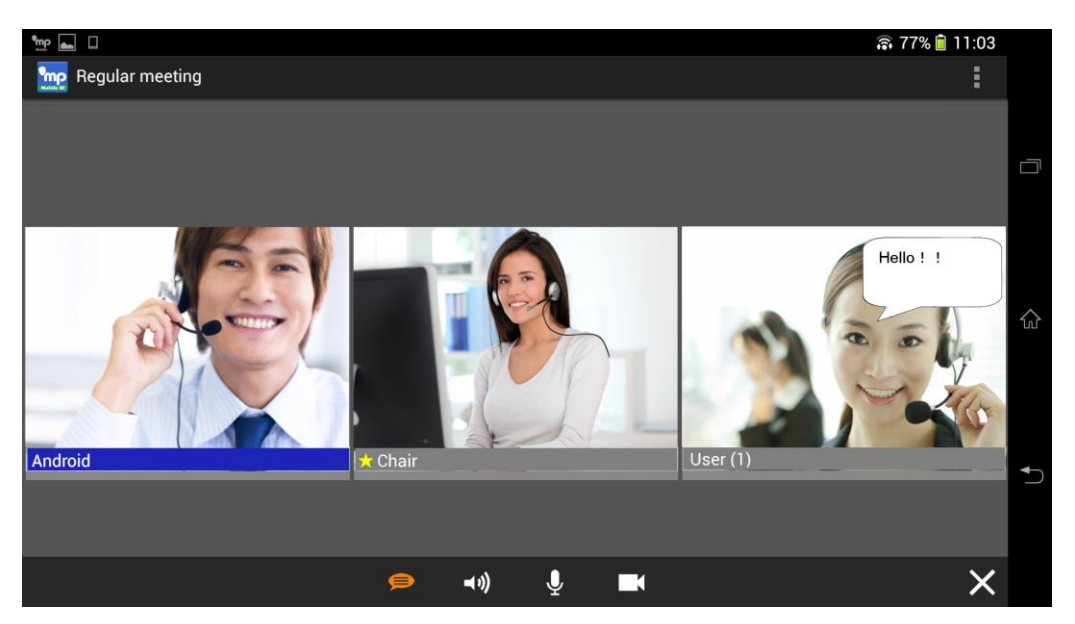

### **3-3 Volume control**

Adjust the speaker volume by volume keys on the phone.

After pressing < Menu>, you can adjust the volume from both speaker boost and microphone boost.

### 3-4 Video

Tap < Video > in the toolbar to change video settings.

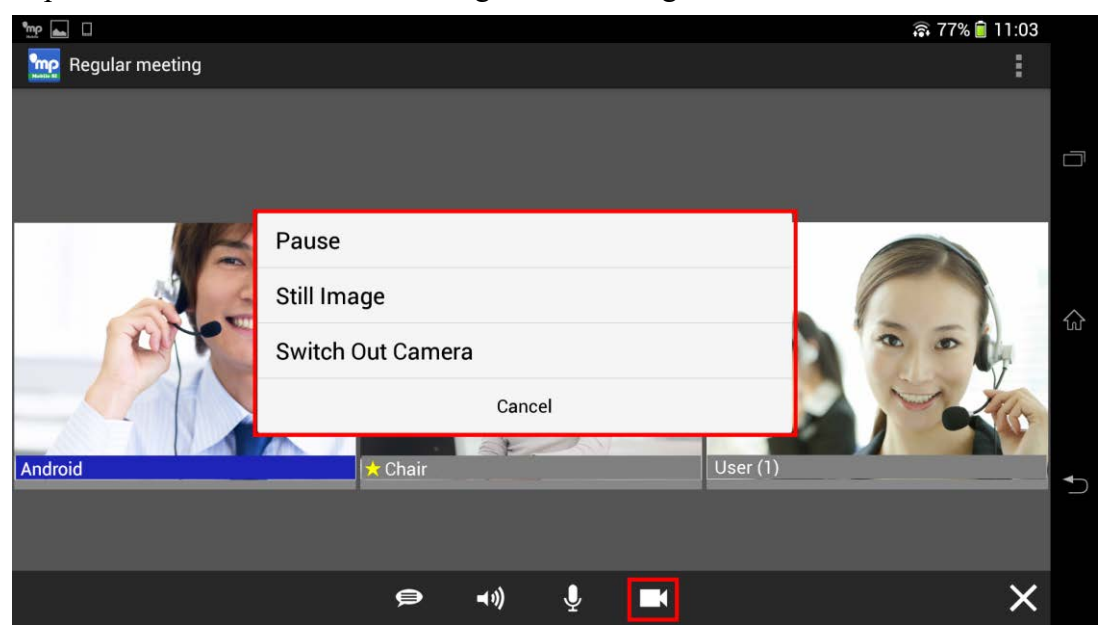

#### 3-4-1 Pause / Video ON

It allows a user to switch back and forth from pausing a camera or resuming stream video feed from a pause.

Tap <Video Pause ON>, video is turned off and your camera is paused. Only a static image is displayed.

| Pause (show static image) | Video ON (show stream video) |
|---------------------------|------------------------------|
| Pause                     | Video ON                     |
| Still Image               | Still Image                  |
| Switch Out Camera         | Switch Out Camera            |
| Cancel                    | Cancel                       |
|                           |                              |

#### 3-4-2 Switch Cameras

To switch cameras between in and out cameras.

| Switch to in camera | Switch to out camera |
|---------------------|----------------------|
| Pause               | Pause                |
| Still Image         | Still Image          |
| Switch In Camera    | Switch Out Camera    |
| Cancel              | Cancel               |

#### 3-4-3 Still Image

Allow user to choose an image from <Take Photo> or <Photo Library>.

| Pause             |     | Select Still Image |
|-------------------|-----|--------------------|
| Still Image       |     | Take Photo         |
| Switch Out Camera | · 1 | Gallery            |
| Cancel            |     | Cancel             |

#### Take Photo

Start camera and take a photo to use.

#### Gallery

User may choose a photo from your Photos in your device and set it as your thumbnail.

### **3-5 Various Sharings**

|     | Sharing                             | Shared from this APP | Sharing received from<br>other devices              |
|-----|-------------------------------------|----------------------|-----------------------------------------------------|
|     | Sharing received from other devices | Ο                    | 0                                                   |
|     | File sharing                        | 0                    | 0                                                   |
|     | Web sharing                         | 0                    | 0                                                   |
|     | App sharing(*)                      | ×                    | 0                                                   |
| And | Pegular meeting                     | Android              | allar meeting : *********************************** |
|     | 🗢 📢 🎍 🖬                             | ×                    | 🗢 📲 🖌 🗡                                             |

Below, is a list of available shared features for Android OS.

User can't start sharing from Android, but may view the application sharing generated by PC user(s).

#### 3-5-1 Virtual file sharing

Virtual file sharing (VPI sharing) is the feature to allow all users to share on the memory without generating files on each user's end. Please convert a file to a Virtual Printer Image (VPI) file under Windows PC.

VPI is a unique way of sharing files on MeetingPlaza.

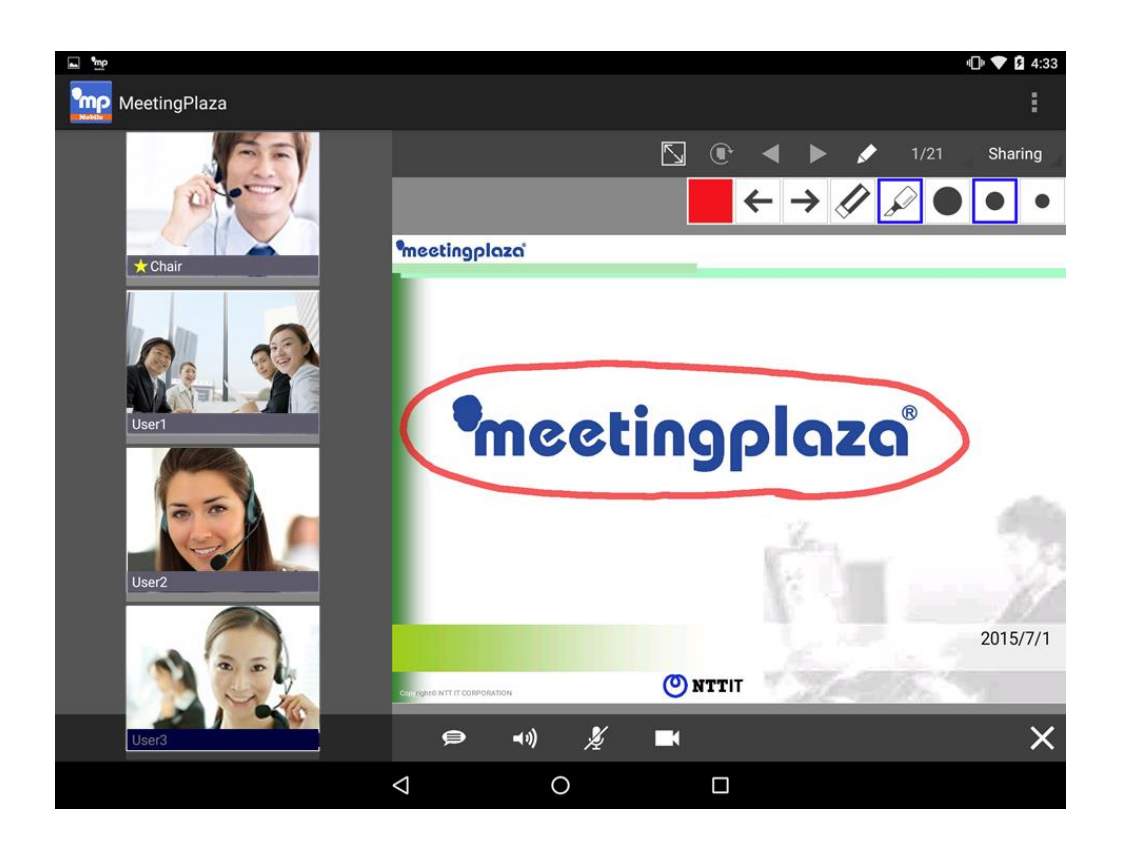

To share a VPI on Android OS, please upload the file prior to the sharing.

\* Only authorized special user may share a file that has been uploaded in advance.

| Button in the window | What they do                                            |  |  |  |
|----------------------|---------------------------------------------------------|--|--|--|
|                      | Change to show document only                            |  |  |  |
|                      | XIt displays while both document and video are turned   |  |  |  |
|                      | on.                                                     |  |  |  |
| A                    | Change to show document and video                       |  |  |  |
| [Change Layout]      | XIt displays when document only is turned on.           |  |  |  |
|                      | Pototo 00 dogrado algolarias                            |  |  |  |
| [Rotate]             | Kotate 90 degrees clockwise                             |  |  |  |
|                      | Show provious page                                      |  |  |  |
| [Go Back]            | Snow previous page                                      |  |  |  |
|                      | Show Next man                                           |  |  |  |
| [Forward]            | Show Next page                                          |  |  |  |
| ×                    | Switch to drawing                                       |  |  |  |
| [Draw]               | Switch to drawing                                       |  |  |  |
| 1/5                  | Show the current page                                   |  |  |  |
|                      | Click to display the page list, Specify the page number |  |  |  |
| [rage number]        | and switch to that page.                                |  |  |  |

#### To share drawing under Windows OS, please use the feature of drawing (Palette icon)

- During sharing mode, layout changes, page changes and drawing are in sync. (Status bar: gray)
- During private mode, user is free to make changes while its screen is not synchronized with other participants'. (Status bar: Green)

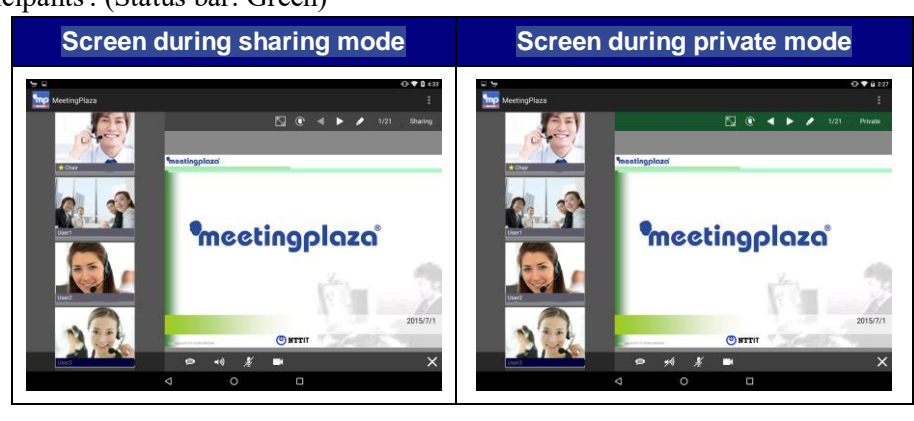

#### 3-5-2 File Sharing

File sharing allows users to share photos and documents.

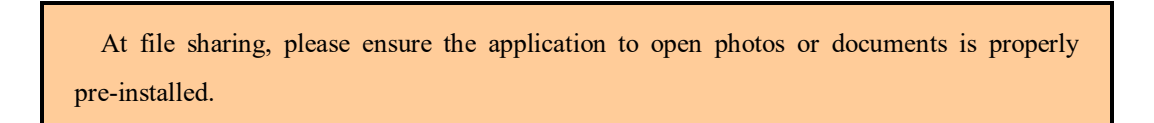

There are two ways to start sharing at Android.

- Share a file that is stored in Android device.
- Meeting organizer logs into meeting administration system to upload a file before meeting starts

#### **Manual of File Sharing**

Tap File Sharing.

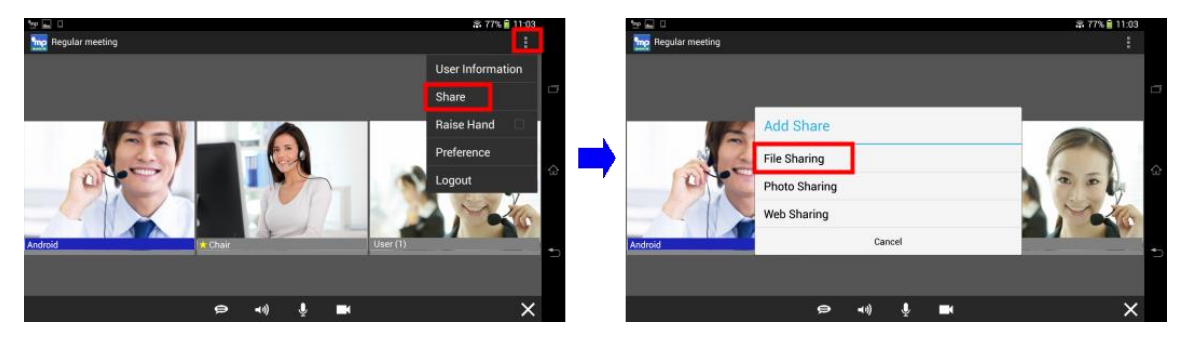

< Choose file for Sharing > is diplayed.

| 11 III III III III IIII IIII IIII IIII |                                                                    | 🙃 77% 📄 11:03 |  |
|----------------------------------------|--------------------------------------------------------------------|---------------|--|
| negular meeting                        |                                                                    | :             |  |
| Android                                | Choose file for sharing<br>Local files<br>Pre-upload files<br>Back |               |  |
|                                        | 🖨 🖏 🔮 🖬                                                            | ×             |  |

This is an example of sharing a file that has been uploaded previously. Tap file that has been upload.

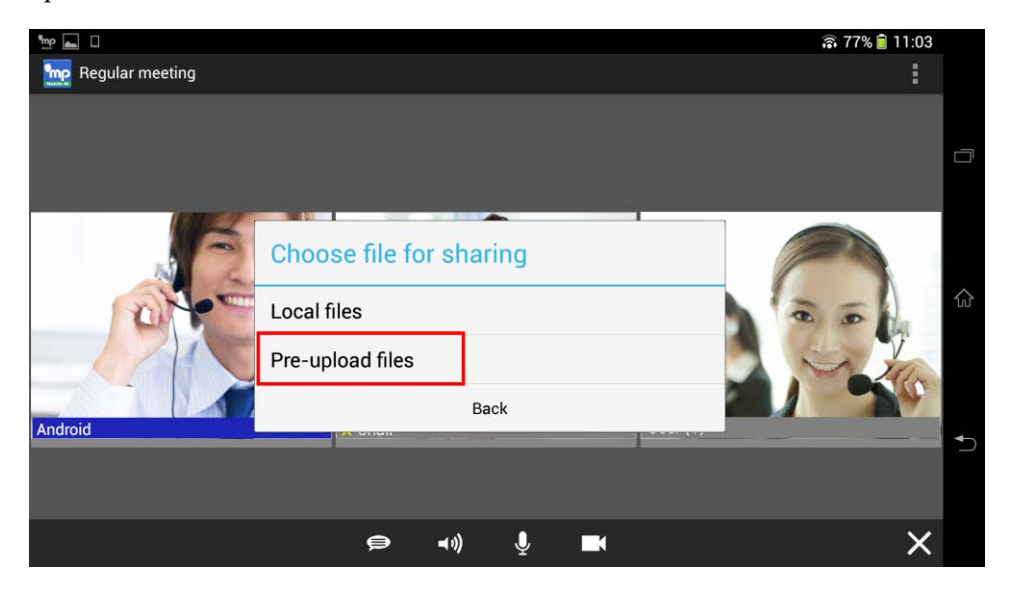

Choose a file. A page is displayed to confirm your use of third party application. Tap [OK] to proceed.

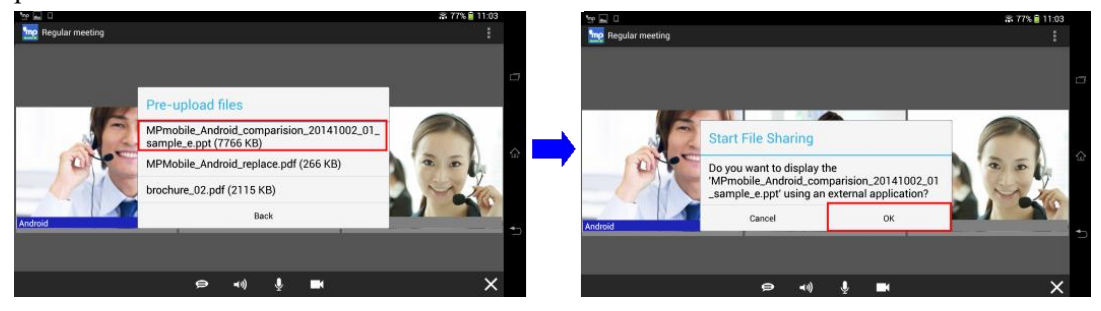

Shared documents are opened under the third party application.

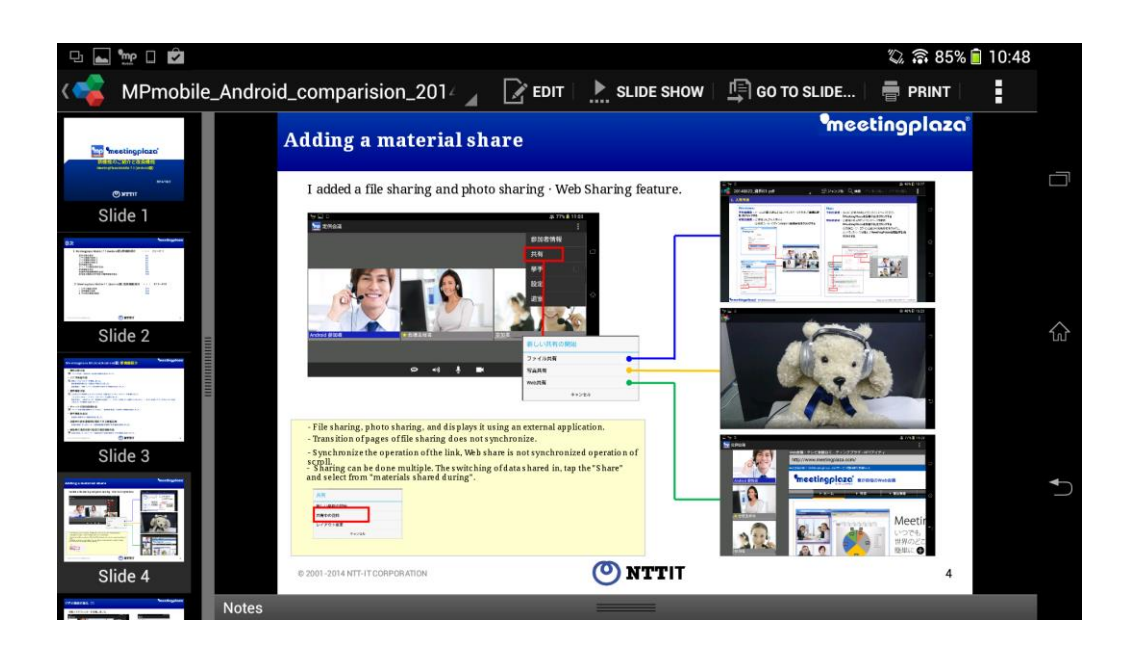

File sharing is a feature to distribute files to participants.

The feature of switching between pages is not synced with the rest of meeting participants.

#### **3-5-3** Photo Sharing

User may share photos that are either taken at Android device via camera or photos saved in gallery. User may edit (add text) the photo.

Tap Photo Sharing.

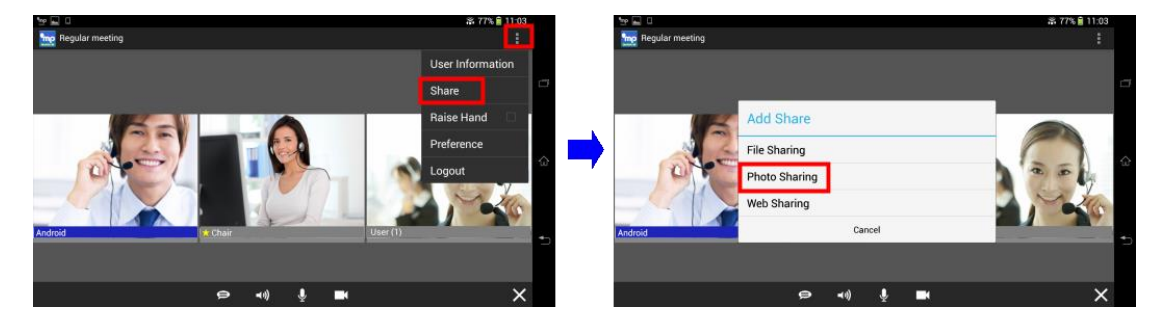

User chooses photo from [Take photo] or [Gallery].

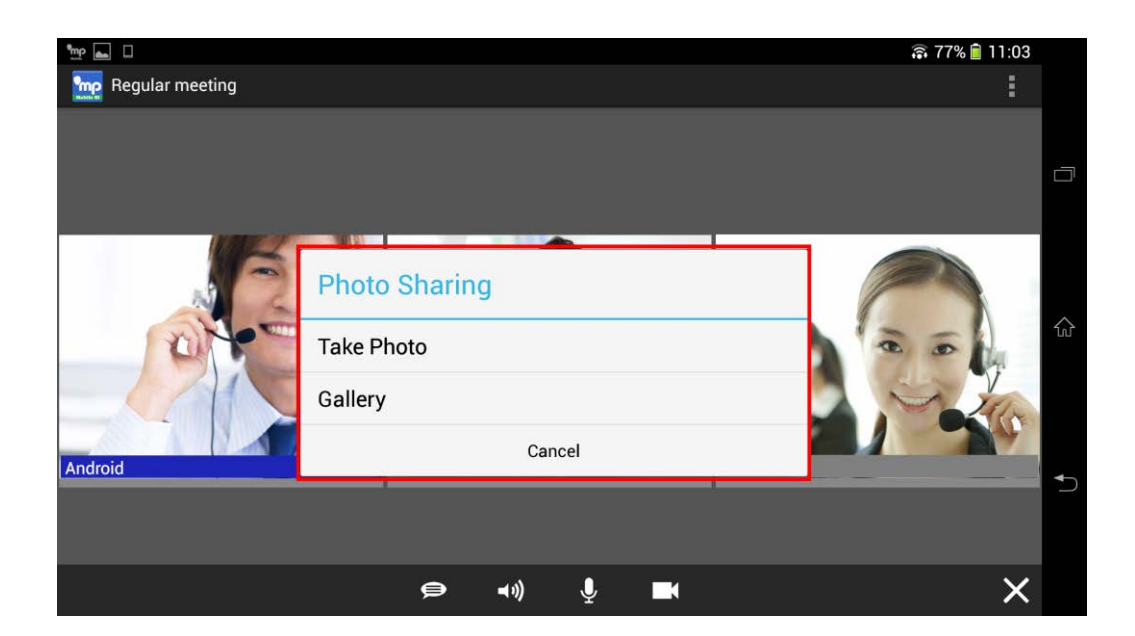

User may change the picture size or pinch zoom at Preview.

After taking pictures, tap < OK > in the bottom right hand corner.

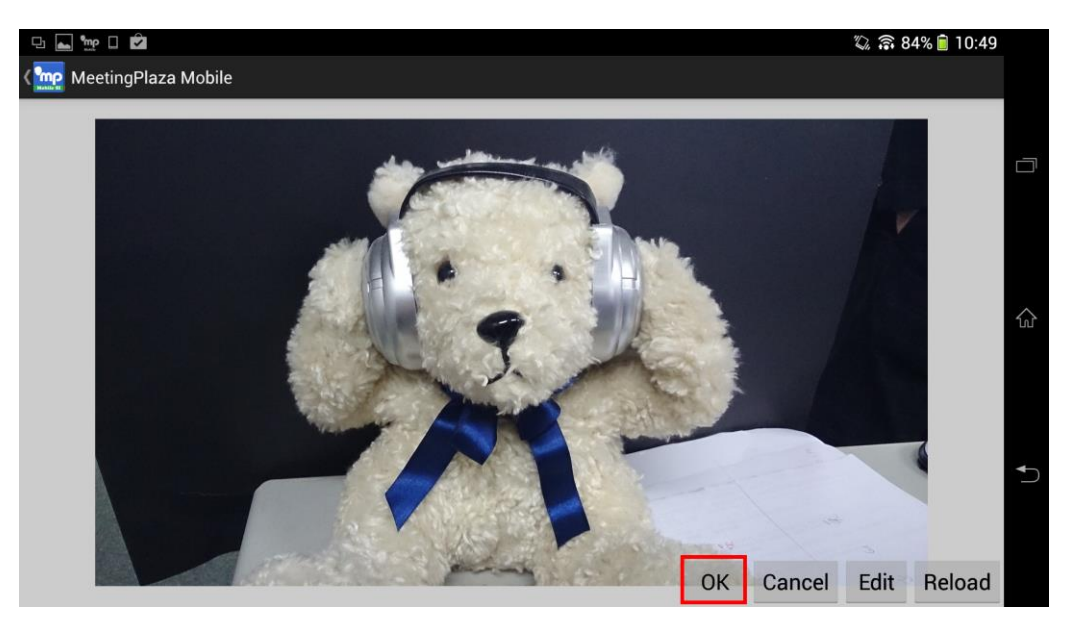

| Draw or add text   | In the preview screen, as red highlighted shown below, user may draw or<br>add text to the picture |
|--------------------|----------------------------------------------------------------------------------------------------|
|                    | add text to the picture.                                                                           |
| Pinch in/Pinch out | A user may pinch with two fingers (multi-touch) to zoom out (pinch out)                            |
|                    | or zoom in (pinch in) and crop or scale the picture.                                               |

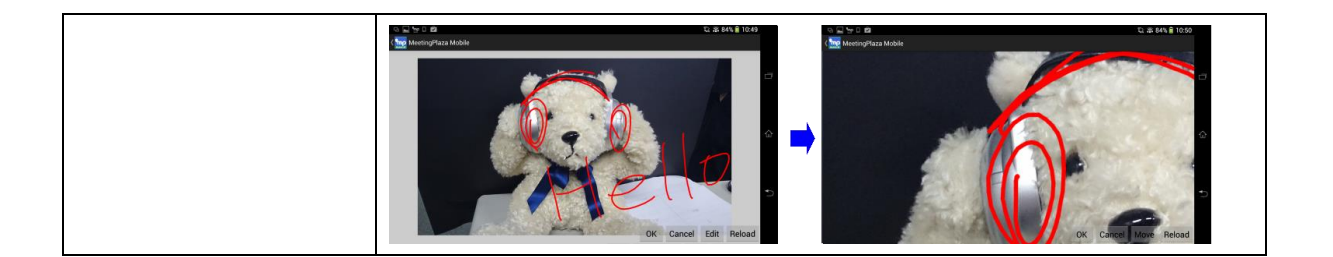

A page shows the use of third party application. Tap [OK] and the shared photo is opened under this application.

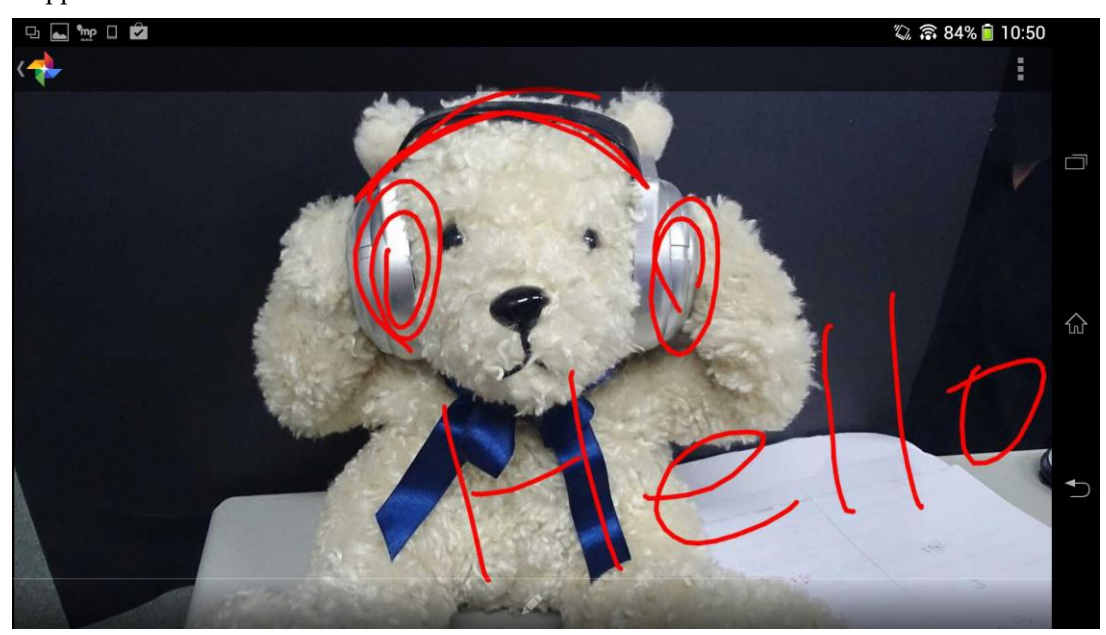

#### 3-5-4 WebSharing

Start Web Page Sharing.

Tap Web Sharing.

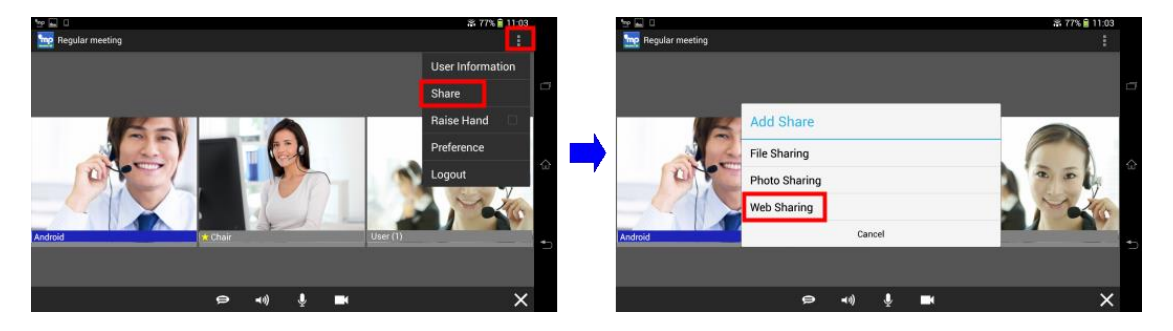

Enter URL.

| 👷 🛋 🛛   |                   |          |          | 🗟 77% 🖥 11:03 |   |
|---------|-------------------|----------|----------|---------------|---|
|         | Start Web Sharing |          |          |               |   |
| Android | Cancel            | OK       | User (1) |               | Ð |
|         | 🖨 📢               | <b>₽</b> |          | ×             |   |

A shared web page is opened.

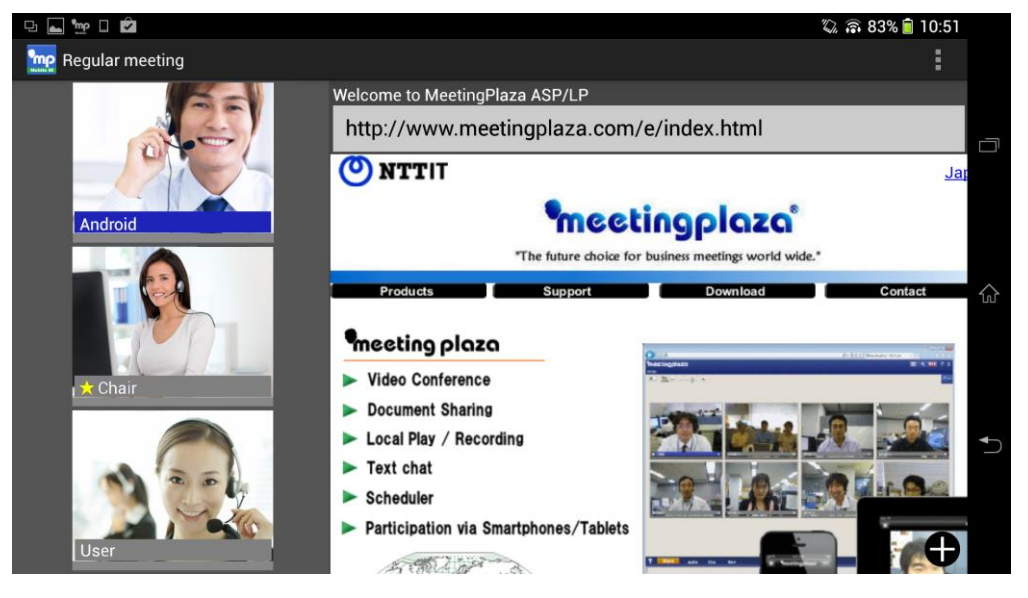

Web sharing is shared with all meeting participants from page to page. Allow user to draw on a shared page.

#### **3-5-5** Application sharing

If one participant implements application sharing from a PC, the shared screen will be displayed on the display part of the screen of other participants.

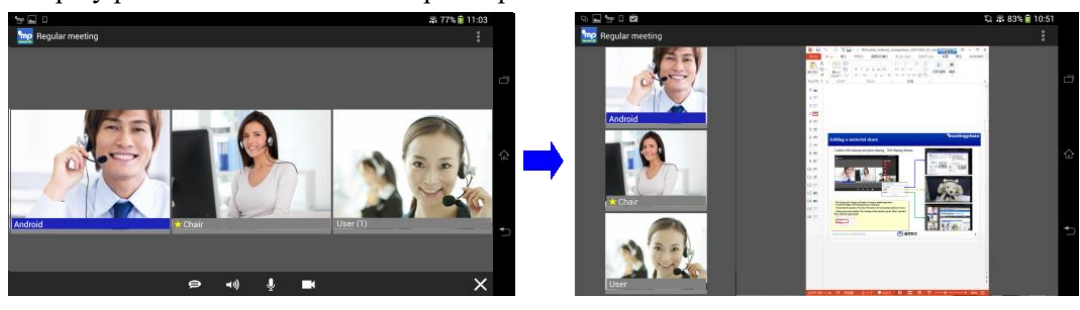

The user who is participating in the conference by MeetingPlaza Mobile can see Application sharing of PC participants, but he can not start Application sharing from MeetingPlaza Mobile.

Below are the operations that you can do during application sharing.

| Pinch in/Pinch out | By enlarging (pinch out), or reducing (pinch in) by multi touch (2 fingers),                                                                                                    |
|--------------------|----------------------------------------------------------------------------------------------------|
|                    | you can scale the application sharing screen.                                                                                                    |
|                    | CARTA É LOS<br>Se your monos<br>Latoire<br>Latoire<br>L |
| Drag operation     | By touching the screen and dragging it, you can change the display position                                                                                                    |
|                    | CLEADENT 101<br>CLEADENT 101<br>C                                                                                                    |

#### 3-5-6 Operation of shared documents

By choosing [Share] from the menu, user may change layout of shared documents, check or close the shared documents.

| S ≦ 10 1 10 1     | 및 교 83% 🔒 10:51  | 9. 🖬 🤟 🛱            | D. # 83%                                                                                                    | 10:51 |
|-------------------|------------------|---------------------|----------------------------------------------------------------------------------------------------|-------|
| 🕎 Regular meeting |                  | 👳 Regular meeting   |                                                                                                    |       |
|                   | User Information | SEV.                | L D D D D D D D D D D D D D D D D D                                                                                                    |       |
|                   | Share            |                     | AND A LOT A LOT A | e e   |
|                   | Raise Hand       | Share Mer           | iu .                                                                                                    |       |
| Android           | Preference       | Android Add Sharing |                                                                                                    |       |
|                   | Logout           | Shared Docu         | ments                                                                                                    | 6     |
|                   |                  | Change Disp         | lay                                                                                                    |       |
| t Chair           |                  | r 🌟 Chair           | Cancel                                                                                                    |       |
|                   |                  |                     |                                                                                                    |       |
|                   |                  |                     |                                                                                                    |       |
| User              |                  | User                |                                                                                                    |       |

### 3-6 Raise hand

User may raise his hand by tapping his thumbnail and press [Raise hand] button, or choose [Raise hand] from menu and display the hand raised icon to proceed.

#### Tapping the thumbnail

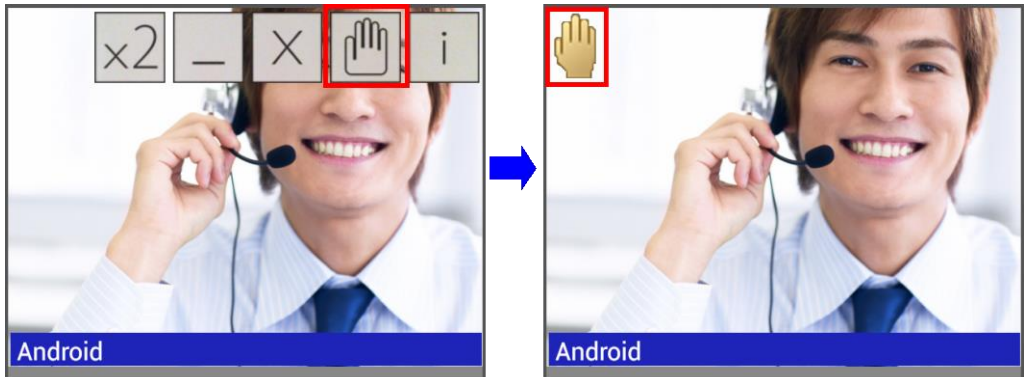

To put down your once raised hand, tap your thumbnail and press [Raise hand] button.

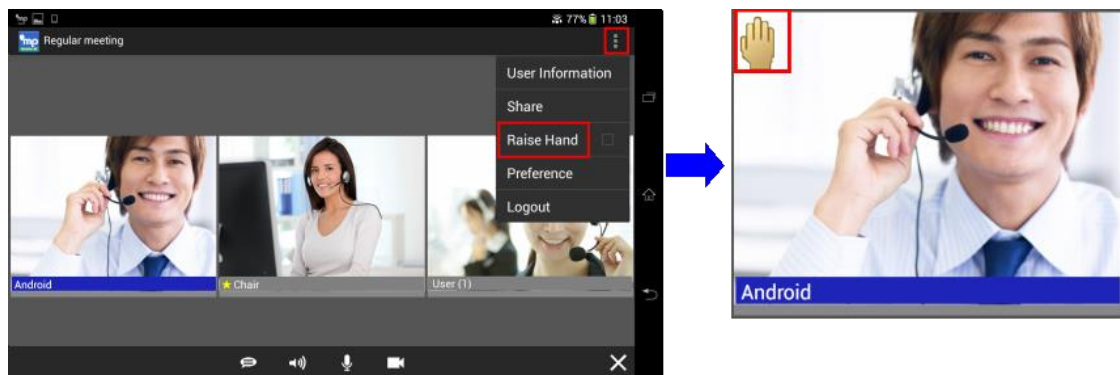

#### Choosing [Raise hand] from menu

To put down your raised hand, uncheck [Raise hand] from the menu.

Raise Hand icon is only shown on your thumbnail, tap other users' thumbnail, the icon won't be shown.

At MeetingPlaza, even administrator cannot put down users' hands that are "raised up" in one click.

### **3-7 Menu**

Tap [Menu] at the upper right corner to display the menu.

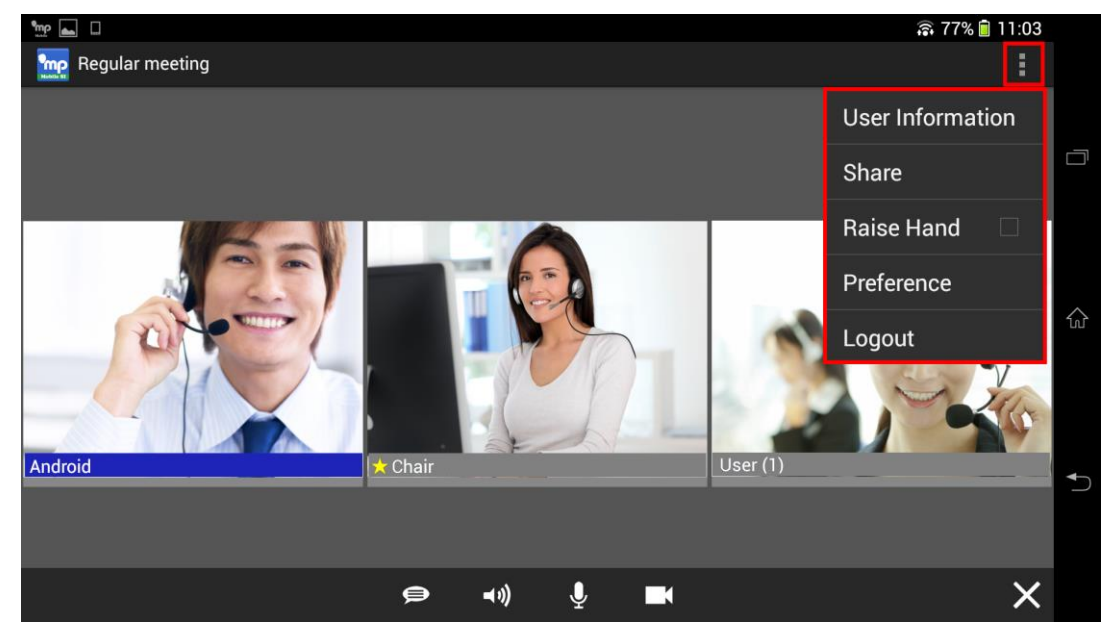

For details, please refer to Section 4 A summary of Menu.

### **3-8** Application running in the background

When pressing [Home] button to return to home menu during a conference, user remains in the conference room while the MeetingPlazaMobile icon at upper left corner will be displayed. When this happens, your device will freeze video but your audio keeps on going.

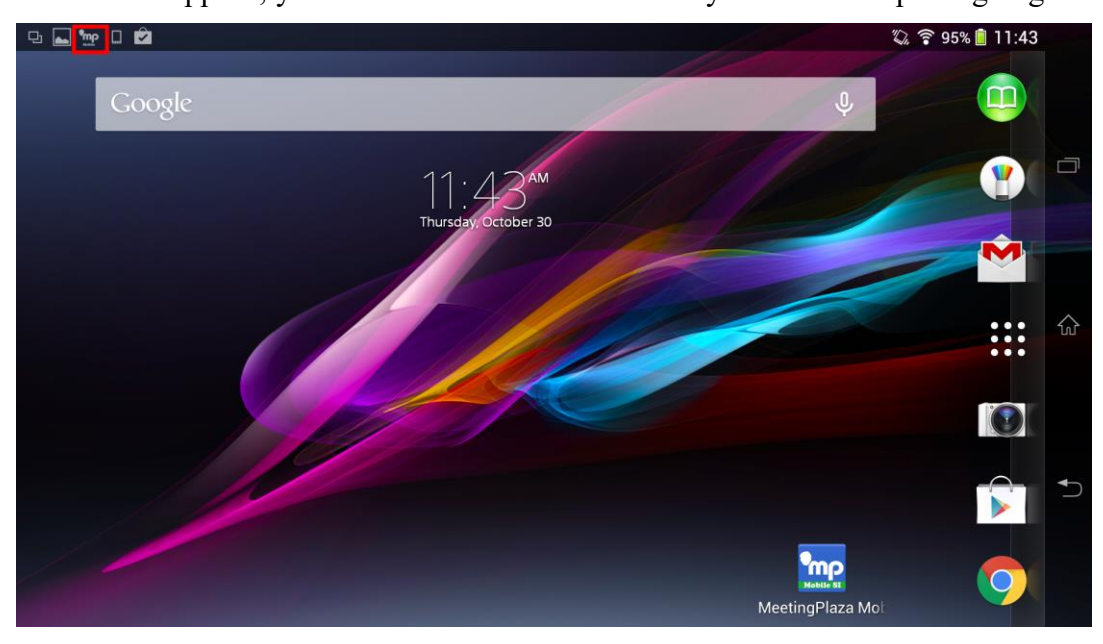

To return to MeetingPlaza Mobile page, tap [MeetingPlaza Mobile8] from Application list, or tap [MeetingPlazaMobile] from upper left corner to proceed.

# 4 A summary of Menu

#### It provides info on available operation after tapping a menu.

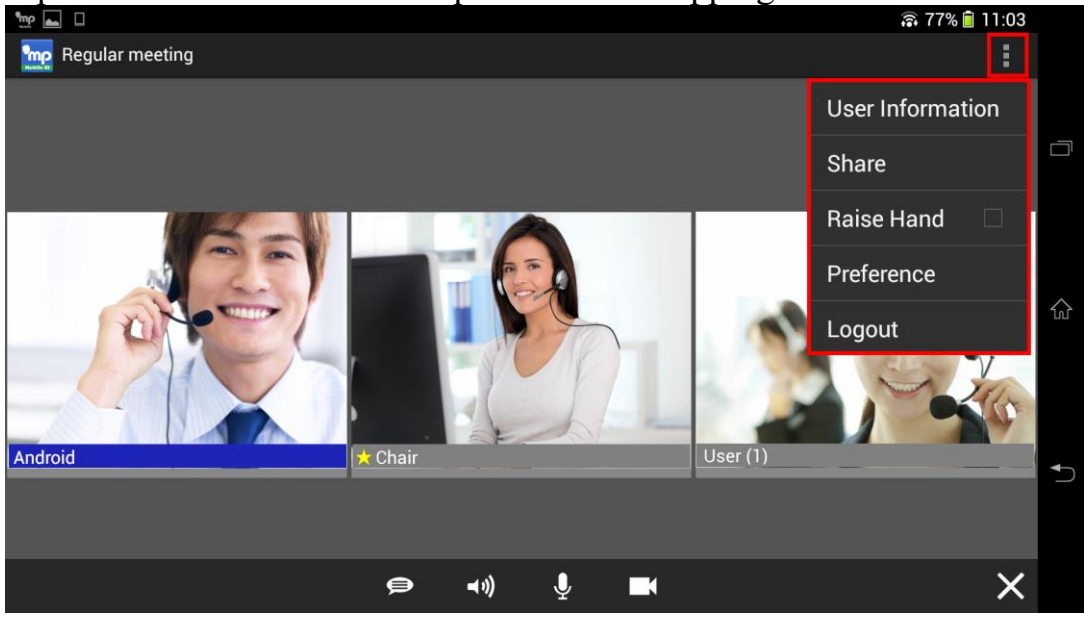

### **4-1 User Information**

Display meeting users' information.

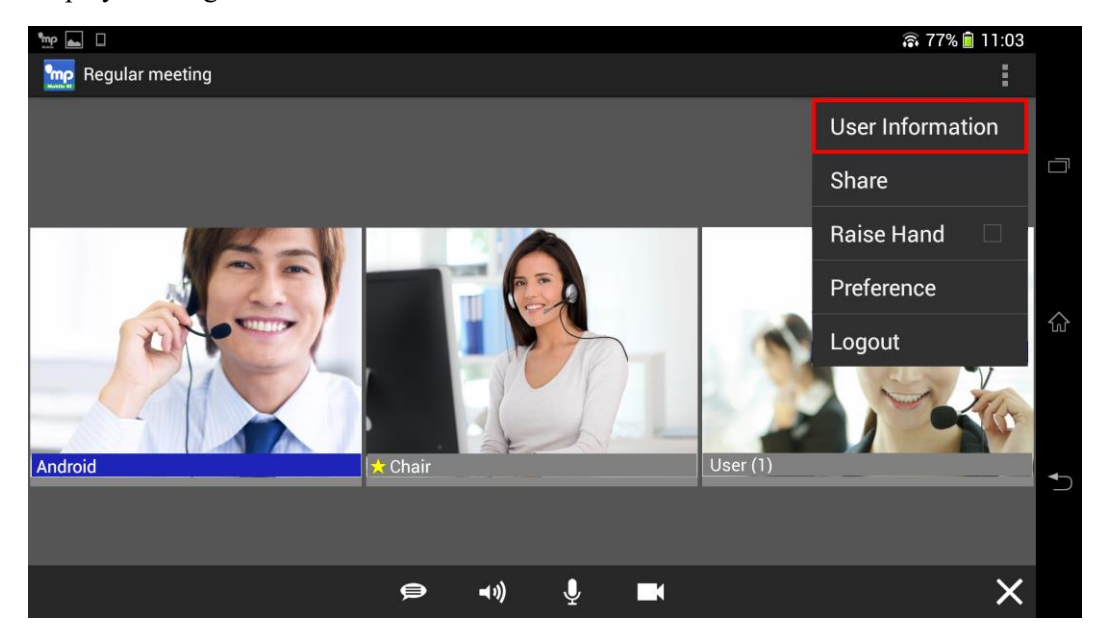

| 다 🖬 👷 🗆 🖄                               |  |  |  |             | D. 3 | 81% 🗎 | 10:56 |   |
|-----------------------------------------|--|--|--|-------------|------|-------|-------|---|
| Viser Information (3 people)            |  |  |  |             |      |       |       |   |
| 1 : Android (q93GIDKZ)                  |  |  |  | Visibility: |      |       |       |   |
|                                         |  |  |  | Normal      |      |       |       | Ē |
| 2 · Chair (OoY1cw6w)                    |  |  |  | Visibility: |      |       |       |   |
|                                         |  |  |  | Normal      |      |       |       |   |
| 3 : User (1) (CdOLcPG6)                 |  |  |  | Visibility: |      |       |       |   |
| ,,,,,,,,,,,,,,,,,,,,,,,,,,,,,,,,,,,,,,, |  |  |  | Normal      |      |       |       | 6 |
|                                         |  |  |  |             |      |       |       |   |
|                                         |  |  |  |             |      |       |       |   |
|                                         |  |  |  |             |      |       |       |   |
|                                         |  |  |  |             |      |       |       |   |
|                                         |  |  |  |             |      |       |       |   |
|                                         |  |  |  |             |      |       |       |   |
|                                         |  |  |  |             |      |       |       |   |

In addition to user names and meeting ID, allow user to change users' images.

| 3 : User (1) (CdOLcPG6) | Visibility: |  |
|-------------------------|-------------|--|
|                         | Normal      |  |
|                         | 1 Normal    |  |
|                         | 2 Double    |  |
|                         | 3 Minimized |  |
|                         | 4 Hide      |  |

| 1 | Original size  | Display image in original size.              |
|---|----------------|----------------------------------------------|
| 2 | Double size    | Display image in double size.                |
| 3 | Minimize       | Minimize the window of a selected user.      |
| 4 | Hide this user | Disable the window of selected meeting user. |

Allow user to change image from Users Images.

Tap the user thumbnail that you want to make changes and a menu is displayed at upper right corner.

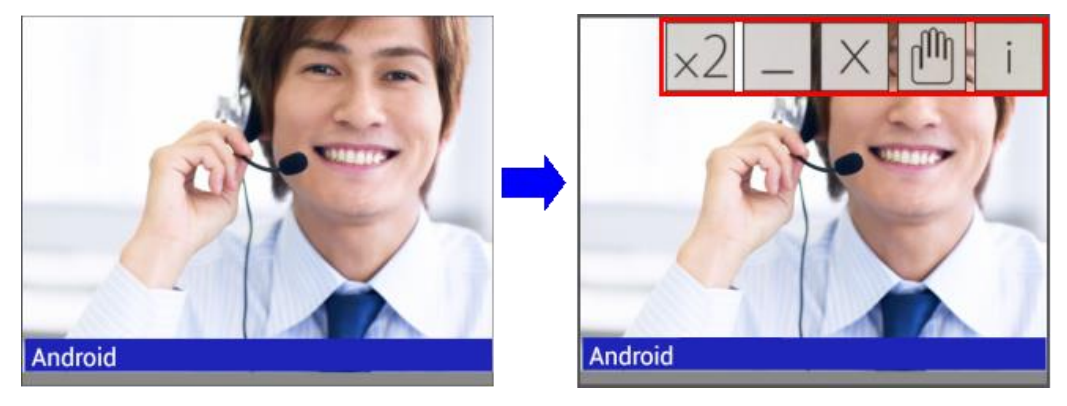

Click iii to view user' connection status and settings.

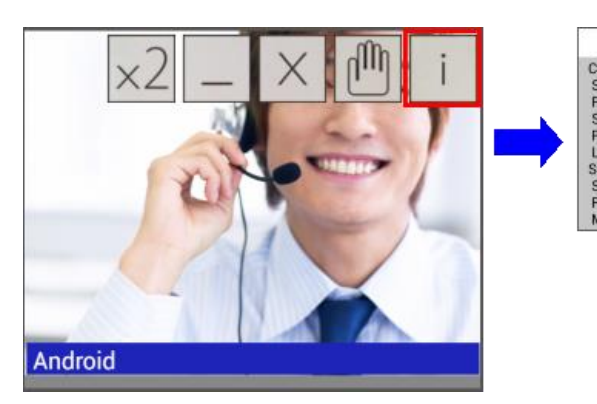

Android (q93GIDKZ) × Connection status: Good (Send: 100/0/0, Receiving: 100/0/0) Sending loss rate: Audio: 0 %, Video: 0 % Send: Total: 383 Kbps, Video: 0 % Send: Total: 383 Kbps, Video: 0.3 fps Latency: 34 msec Settings: Connection: TCP tunneling (Direct HTTP tunneling) Send: Max: 5000 Kbps, Video: 6 fps, Quadruple (320-256), Fine Receive: Max: 5000 Kbps, Video: 7 fps, Quadruple (320-256), Fine Mic control: Moi is on automatically while speaking.

### 4-2 Share

Start document sharing from here. For details, please refer to 3-5 Various Sharings.

### 4-3 Raise Hand

To raise hand during a conference. For details, please refer to 3-6 Raise hand.

### **4-4 Preference**

To set up network, video and audio. User may also check application usage info.

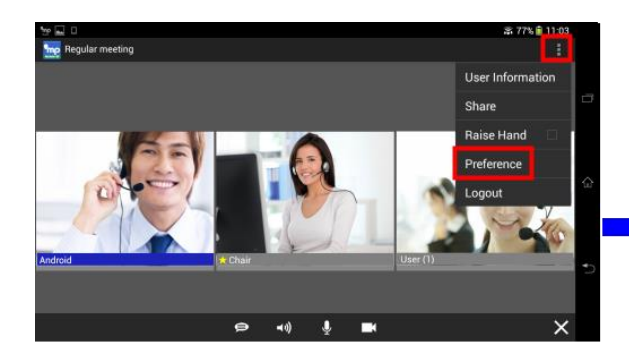

| NETWORK                                                                                |  |
|----------------------------------------------------------------------------------------|--|
| Network Speed<br>Send 5000 kbps / Recv 5000 kbps                                       |  |
| Connection Settings<br>Follow Wi-Fi settings                                           |  |
| /IDEO                                                                                  |  |
| /ideo Quality<br>Mid                                                                   |  |
| Noise Filter<br>t will contribute to reduce video data. but it requires CPU<br>esorce. |  |
| NDIO                                                                                   |  |
| /olume Boost<br>/ic 50 % / Speaker 100 %                                               |  |
| Echo & Noise Canceller<br>Icho : Hard / Mic : Soft / Speaker : Soft                    |  |
| Falk Mode<br>Auto Voice Switch                                                         |  |
| Bluetooth                                                                              |  |
| Audio Test                                                                             |  |
| MISC                                                                                   |  |
| About                                                                                  |  |

### 4-5 Network

It contains operation manual of network related items.

| no Preference                                                                           | i 🙃 80% 🗎 10:5 |
|-----------------------------------------------------------------------------------------|----------------|
| NETWORK                                                                                 |                |
| Network Speed<br>Send 5000 kbps / Recv 5000 kbps                                        |                |
| Connection Settings<br>Follow Wi-Fi settings                                            |                |
| VIDEO                                                                                   |                |
| Video Quality<br><sup>Mid</sup>                                                         |                |
| Noise Filter<br>It will contribute to reduce video data. but it requires CF<br>resorce. | PU 🗆           |
| AUDIO                                                                                   |                |
| Volume Boost<br>Mic 50 % / Speaker 100 %                                                |                |
| Echo & Noise Canceller<br>Echo : Hard / Mic : Soft / Speaker : Soft                     |                |
| Talk Mode<br>Auto Voice Switch                                                          |                |
| Bluetooth                                                                               |                |
| Audio Test                                                                              |                |
| MISC                                                                                    |                |
| About                                                                                   |                |
|                                                                                         |                |
|                                                                                         |                |

#### 4-5-1 Network Speed

By tapping Network Speed, user can open a page to see network speed details.

| 5 <b>- 1</b> - 1 - 1 - 1 - 1 - 1 - 1 - 1 - 1 - 1                                        | a 🙃 80% 📋 10:57 | 9 🖬 🤓 D 🖬                  | Si 🗟 77% 💼 11:0 |
|-----------------------------------------------------------------------------------------|-----------------|----------------------------|-----------------|
| Preference                                                                              |                 | ( 🚾 Network Speed          |                 |
| NETWORK                                                                                 |                 | NETWORK SPEED              |                 |
| Network Speed<br>Send 5000 kbps / Recv 5000 kbps                                        |                 | Max Sending<br>5000 kbps   |                 |
| Connection Settings<br>Follow Wi-Fi settings                                            |                 | Max Receiving<br>5000 kbps |                 |
| VIDEO                                                                                   |                 | MEASUREMENT SETTINGS       |                 |
| Video Quality<br>Mid                                                                    |                 | Measurement Start          |                 |
| Noise Filter<br>It will contribute to reduce video data. but it requires CP<br>resorce. | »u 🗆            | On Start-up                |                 |
| AUDIO                                                                                   |                 |                            |                 |
| Volume Boost<br>Mic 50 % / Speaker 100 %                                                |                 |                            |                 |
| Echo & Noise Canceller<br>Echo : Hard / Mic : Soft / Speaker : Soft                     |                 |                            |                 |
| Talk Mode<br>Auto Voice Switch                                                          |                 |                            |                 |
| Bluetooth                                                                               |                 |                            |                 |
| Audio Test                                                                              |                 |                            |                 |
| MISC                                                                                    |                 |                            |                 |
| About                                                                                   |                 |                            |                 |
|                                                                                         |                 |                            |                 |
|                                                                                         | 3               | t) û                       |                 |

Max Sending / Max Receiving Allow user to enter network speed manually.

Start speed test

Tap it to test network connection speed.

#### Measurement Settings

Turn the icon of <On Star-up> to <ON> to test connection speed automatically. Network status is displayed at the bottom of the screen in green color.

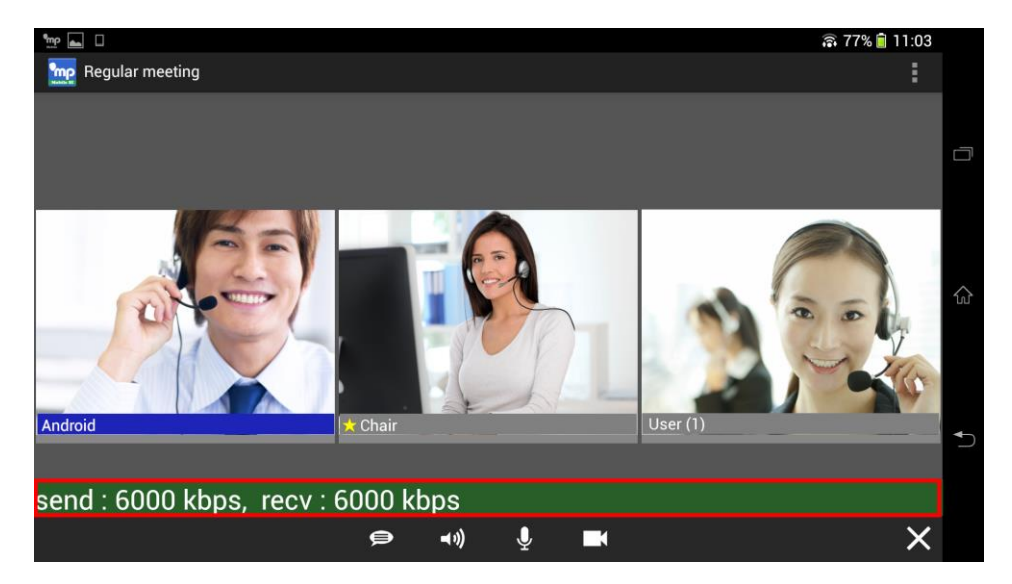

#### **4-5-2** Connection Settings

Display connection types.

| a 🖬 🖓 🖓                                                                                  | 🗿 80% 💼 10:57 | 5 <b>. .</b>                                | 彩 蒜 76% 🔒 11:08 | 9 🖬 🗆 🛱                                  | 🖏 🚏 76% 🔒 11:08 |
|------------------------------------------------------------------------------------------|---------------|---------------------------------------------|-----------------|------------------------------------------|-----------------|
| Preference                                                                               |               | < 🕎 Connection Settings                     |                 | ( mg Connection Settings                 |                 |
| NETWORK                                                                                  |               | CONNECTION MODE                             |                 | CONNECTION MODE                          |                 |
| Network Speed<br>Send 5000 kbps / Recv 5000 kbps                                         |               | Connection Mode<br>Follow Wi-Fi settings    |                 | Connection Mode<br>Follow WI-Fi settings |                 |
| Connection Settings<br>Follow Wi-Fi settings<br>VIDEO                                    |               | SETTINGS OF TUNNELING Tunneling server name |                 | SETTINGS OF TUNNELING                    |                 |
| Video Quality<br><sup>Mid</sup>                                                          |               | Default tunneling port number<br>443        |                 | Default tunneling port number<br>443     |                 |
| Noise Filter<br>It will contribute to reduce video data. but it requires CPR<br>resorce. | u 🗆           | SETTINGS OF PROXY<br>Hostname               |                 | Follow Wi-Fi settings                    | •               |
| AUDIO                                                                                    |               | ·                                           |                 | Direct connection                        | 0               |
| Volume Boost<br>Mic 50 % / Speaker 100 %                                                 |               | Port number<br>8080                         |                 | TCP tunneling                            | 0               |
| Echo & Noise Canceller<br>Echo : Hard / Mic : Soft / Speaker : Soft                      |               | use CONNECT Method                          | <u></u>         | Via HTTP proxy                           |                 |
| Talk Mode<br>Auto Voice Switch                                                           |               | Max POST Size                               |                 | Max                                      |                 |
| Bluetooth                                                                                | 100           | Max GET Size                                |                 | Max GET Size                             |                 |
|                                                                                          |               | SETTINGS OF PROXY AUTH                      |                 | SETTINGS OF PROXY AUTH                   |                 |
| Audio Test                                                                               |               | Save auth info                              | ~               | Save auth info                           | 2               |
| MISC                                                                                     |               |                                             |                 |                                          |                 |
| About                                                                                    |               |                                             |                 |                                          |                 |
|                                                                                          |               |                                             |                 |                                          |                 |
| 5 ŵ c                                                                                    | jî            |                                             |                 | 5 ☆                                      |                 |

A user may choose connection types from <Follow setting for Wi-Fi>, <Direct connection>, <TCP tunneling> or <via HTTP proxy>.

<Follow Wi-Fi settings> is the way to allow user to connect based on his Wi-Fi settings on Proxy.

<Direct connection> is the way to connect via UDP.

<TCP tunneling> is the way to connect through TCP.

<Via HTTP proxy> is the way to connect through a proxy server by TCP protocol.

User can't change his way to connect during a meeting.

To change, user needs to do so when the MeetingPlaza Mobile is opened without ongoing meetings.

### 4-6 Video

A list of video settings.

| 5 🐜 🧤 🗆 🖄                                                      | S 🗟 80%                     | â 10 |
|----------------------------------------------------------------|-----------------------------|------|
| Preference                                                     |                             |      |
| NETWORK                                                        |                             |      |
| Network Speed<br>Send 5000 kbps / Recv 5000 kb                 | bps                         |      |
| Connection Settings<br>Follow Wi-Fi settings                   |                             |      |
| VIDEO                                                          |                             |      |
| Video Quality<br>Mid                                           |                             |      |
| Noise Filter<br>It will contribute to reduce video<br>resorce. | o data. but it requires CPU |      |
| AUDIO                                                          |                             |      |
| Volume Boost<br>Mic 50 % / Speaker 100 %                       |                             |      |
| Echo & Noise Canceller<br>Echo : Hard / Mic : Soft / Speak     | er : Soft                   |      |
| Talk Mode<br>Auto Voice Switch                                 |                             |      |
| Bluetooth                                                      |                             |      |
| Audio Test                                                     |                             |      |
| MISC                                                           |                             |      |
| About                                                          |                             |      |
|                                                                |                             |      |
| *                                                              |                             |      |

#### 4-6-1 Video Quality

To set video size and frame rate for sending and receiving.

If you set it high, both size, frame rate will be high together.

If there is delay in the video or if sound quality is not stable, please set it low.

| Network Speed   Send 5000 kbps / Rev 5000 kbps   Connection Settings   Follow Wi-Fi settings   VIDEO   Video Quality   Mid   Noise Filter   It will contribute to reduce video data. but it requires CPU   It will contribute to reduce video data. but it requires CPU   VIDIO   Volue Boost   Mic 50 %, Speaker 100 %   Echo & Noise Canceller   Echo & Switch   Bluetooth   Audio Test   Misc   Audio Test   Misc   About                                                                                                    | ຈມ່າວຢ ພະ                                                                                | 8 80% 💼 10:57 | 5 🖢 🖬 D 🛍                                        | 😨 🛱 76% 🔒 11:08 |
|----------------------------------------------------------------------------------------------------|------------------------------------------------------------------------------------------|---------------|--------------------------------------------------|-----------------|
| NETWORK   Network Speed   Send 5000 kbps / Rev 5000 kbps   Connection Settings   Follow Wi-Fi settings   VDEO   Video Quality   Mid   Noise Filter   It will contribute to reduce video data. but it requires CPU   AUDIO   Volue Boost   Mici So %, Speaker 100 %   Echo & Noise Canceller   Echo & Noise Canceller   Echo & Noise Canceller   Echo & Switch   Bluetooth   Audio Test   Misc   About                                                                                                    | meterence                                                                                |               | ( me Preference                                  |                 |
| Network Speed   Send 8000 ktps / Recv 6000 ktps   Connection Settings   Follow Wi-Fi settings   VDE0   Video Quality   Mid   Noise Filter   It will contribute to reduce video data. but it requires CPU   Volue Boost   Mid S0 %/r Speaker 100 %   Echo & Noise Canceller   Echo : Hand / Mic: Soft / Speaker: Soft   Talk Mode   Auto Voice Switch   Bluetooth   Audio Test   Misc   About                                                                                                    | NETWORK                                                                                  |               | NETWORK                                          |                 |
| Connection Settings   Follow Wi-Fi settings   V0E0   Video Quality   Video Quality   Moise Filter   It will contribute to reduce video data. but it requires CPU   resorder   AUDIO   Volume Boost   Kic 50 %, Figeaker 100 %   Echo & Noise Canceller   Echo & Noise Canceller   Echo & Noise Canceller   Echo & Noise Switch   Bluetooth   Audio Test   Misc   About                                                                                                    | Network Speed<br>Send 5000 kbps / Recv 5000 kbps                                         |               | Network Speed<br>Send 6000 kbps / Recv 6000 kbps |                 |
| Video Quality         Mid         Noise Filter         It will contribute to reduce video data. but it requires CPU         AUDIO         Volume Boost         AUDIO         Volume Boost         Mid         Video Cuality         AUDIO         Volume Boost         Mid is Soft / Speaker 100 %         Echo + Mard / Mic : Soft / Speaker : Soft         Talk Mode         Audio Voice Switch         Bluetooth         Audio Test         Missc         About                                                                                                    | Connection Settings<br>Follow Wi-Fi settings                                             |               | Connection Settings<br>Follow Wi-Fi settings     |                 |
| Video Quality   Moise Filter   It will comthute to reduce video data. but it requires CPU   It will comthute to reduce video data. but it requires CPU   Volume Boost   Volume Boost   Volume Boost   Volume Boost   Noise Filter   It will contribute to reduce video data. but it requires CPU   It will contribute to reduce video data. but it requires CPU   Volume Boost   Volume Boost   Volume Boost   Volume Boost   Volume Boost   Volue Scienceller   Echo: Hard / Mic: Soft / Speaker: Soft   Talk Mode   Auto Voice Swritch   Bluetooth   Audio Test   Missc   About | VIDEO                                                                                    |               | VIDEO                                            |                 |
| Noise Filter       It will contribute to reduce video data. but it requires CPU       AUDIO       Volume Boost       Kit S0 %, /Speaker 100 %,       Echo & Noise Canceller       Echo & Noise Canceller       Echo & Switch       Bluetooth       Bluetooth       Audio Test       Misc       About                                                                                                    | Video Quality<br>Mid                                                                     |               | Video Quality<br>Mid                             |                 |
| AUDIO Volume Boost With Boost Echo & Noise Canceller Echo : Hard / Mic : Soft / Speaker : Soft Talk Mode Auto Voice Switch Bluetooth Bluetooth Bluetooth Audio Test Misc About About                                                                                                    | Noise Filter<br>It will contribute to reduce video data. but it requires CPU<br>resorce. |               | Noise Filter                                     |                 |
| Volume Boost<br>Mic 50 %, Speaker 100 %,     Volu     Low (audio-first)     High<br>Mic 50 K, Speaker 100 %,       Echo & Akido Canceller<br>Echo : Hard / Mic : Soft / Speaker : Soft     Echo (Cancel)     OK       Talk Mode<br>Auto Voice Switch     OK     Echo (Cancel)     OK       Bluetooth     Bluetooth     Bluetooth     Audio Test       Missc     About     About     About                                                                                                    | AUDIO                                                                                    |               | AUDIC                                            |                 |
| Echo & Noise Canceller     OK       Echo & Noise Cancell OK     OK       Echo & Mode     Auto Voice Switch       Bluetooth     Bluetooth       Audio Test     Audio Test       Misc     Misc       About     About                                                                                                    | Volume Boost<br>Mic 50 % / Speaker 100 %                                                 |               | Volu<br>Mic 5                                    | High            |
| Talk Mode     Talk Mode       Auto Voice Switch     Bluetooth       Bluetooth     Bluetooth       Audio Test     Audio Test       Misc     Misc       About     About                                                                                                    | Echo & Noise Canceller<br>Echo : Hard / Mic : Soft / Speaker : Soft                      |               | Echo Cancel                                      | ок              |
| Bluetooth  Audio Test Audio Test MISC About About                                                                                                    | Talk Mode<br>Auto Voice Switch                                                           |               | Talk Mode<br>Auto Voice Switch                   |                 |
| Audio Test MISC About About                                                                                                    | Bluetooth                                                                                |               | Bluetooth                                        |                 |
| MISC MISC About About                                                                                                    | Audio Test                                                                               |               | Audio Test                                       |                 |
| About About                                                                                                    | MISC                                                                                     |               | MISC                                             |                 |
|                                                                                                    | About                                                                                    |               | About                                            |                 |
|                                                                                                    | •                                                                                        |               |                                                  | _               |

By turning button left or right to change video quality.

#### 4-6-2 Noise Filter

Check <ON> to apply video noise filter.

It will contribute to reduce video data, but it requires CPU resorce.

|                                                                                     | 4.6 AB 00% 🚺 10.57 | 요트폰이제                                                             | ጂ 🖀 80% 🗐 10:51             |
|-------------------------------------------------------------------------------------|--------------------|-------------------------------------------------------------------|-----------------------------|
| Preference                                                                          |                    | < 🗽 Preference                                                    |                             |
| NETWORK                                                                             |                    | NETWORK                                                           |                             |
| Network Speed<br>Send 5000 kbps / Recv 5000 kbps                                    |                    | Network Speed<br>Send 5000 kbps / Recv 5000 kbps                  |                             |
| Connection Settings<br>Follow Wi-Fi settings                                        |                    | Connection Settings<br>Follow Wi-Fi settings                      |                             |
| VIDEO                                                                               |                    | VIDEO                                                             |                             |
| Video Quality<br><sup>Mid</sup>                                                     |                    | Video Quality<br><sup>Mid</sup>                                   |                             |
| Noise Filter<br>It will contribute to reduce video data. but it require<br>resorce. | IS CPU             | Noise Filter<br>It will contribute to reduce video da<br>resorce. | ta. but it requires CPU 🛛 🗹 |
| AUDIO                                                                               |                    | AUDIO                                                             |                             |
| Volume Boost<br>Mic 50 % / Speaker 100 %                                            |                    | Volume Boost<br>Mic 50 % / Speaker 100 %                          |                             |
| Echo & Noise Canceller<br>Echo : Hard / Mic : Soft / Speaker : Soft                 |                    | Echo & Noise Canceller<br>Echo : Hard / Mic : Soft / Speaker :    | Soft                        |
| Talk Mode<br>Auto Voice Switch                                                      |                    | Talk Mode<br>Auto Voice Switch                                    |                             |
| Bluetooth                                                                           |                    | Bluetooth                                                         |                             |
| Audio Test                                                                          |                    | Audio Test                                                        |                             |
| MISC                                                                                |                    | MISC                                                              |                             |
| About                                                                               |                    | About                                                             |                             |
|                                                                                     |                    |                                                                   |                             |
|                                                                                     |                    |                                                                   |                             |

### 4-7 Audio

A list of audio settings.

| NETWORK                                                                     |  |
|-----------------------------------------------------------------------------|--|
| Network Speed<br>Send 5000 kbps / Recv 5000 kbps                            |  |
| Connection Settings<br>Follow Wi-Fi settings                                |  |
| /IDEO                                                                       |  |
| Video Quality<br>Mid                                                        |  |
| Noise Filter<br>t will contribute to reduce video data. but it requires CPU |  |
| AUDIO                                                                       |  |
| <b>/olume Boost</b><br>Vic 50 % / Speaker 100 %                             |  |
| Echo & Noise Canceller<br>Echo : Hard / Mic : Soft / Speaker : Soft         |  |
| Falk Mode<br>Auto Voice Switch                                              |  |
| Bluetooth                                                                   |  |
| Audio Test                                                                  |  |
| MISC                                                                        |  |
| About                                                                       |  |

#### 4-7-1 Volume Boost

Adjust mic volume and speaker volume.

User may change speaker volume by using the volume up and volume down buttons on the side of your Android device. Use this feature for additional volume adjustment.

| i≣™⊡⊠ %\$80                                                                        | % 💼 10:57 | 9 🖬 🤓 0 📾                                        | 🕄 🛱 76% 🔒 11:0 |
|------------------------------------------------------------------------------------|-----------|--------------------------------------------------|----------------|
| Preference                                                                         |           | ( me Preference                                  |                |
| NETWORK                                                                            |           | NETWORK                                          |                |
| Network Speed<br>Send 5000 kbps / Recv 5000 kbps                                   |           | Network Speed<br>Send 6000 kbps / Recv 6000 kbps |                |
| Connection Settings<br>ollow Wi-Fi settings                                        |           | Connection Settings<br>Follow Wi-Fi settings     |                |
| IDEO                                                                               |           | VIDEO                                            |                |
| ideo Quality                                                                       |           | Video Quality<br>Mid                             |                |
| oise Filter<br>will contribute to reduce video data. but it requires CPU<br>sorce. |           | Nois<br>It will<br>resort                        | -              |
| UDIO                                                                               |           | AUDIC Mic: 100 %                                 |                |
| olume Boost<br>ic 50 % / Speaker 100 %                                             |           | Volu<br>Mic 1 Spk : 100 %                        |                |
| cho & Noise Canceller<br>cho : Hard / Mic : Soft / Speaker : Soft                  |           | Echo OK                                          |                |
| alk Mode<br>uto Voice Switch                                                       |           | Talk<br>Auto Voice Switch                        |                |
| Bluetooth                                                                          |           | Bluetooth                                        |                |
| udio Test                                                                          |           | Audio Test                                       |                |
| NISC                                                                               |           | MISC                                             |                |
| About                                                                              |           | About                                            |                |
|                                                                                    |           |                                                  |                |
| 5 G a                                                                              |           | ± 0                                              |                |

#### 4-7-2 Echo & Noise Canceller

Echo Canceller removes echo reverberating in the microphone that is picked up from the speakers and send it back to the originator.

Noise Canceller is to remove background noise from both originator and receiver.

|                                                                                         | 💫 🗟 80% 🛢 10:57 |                               | 😳 幕 76% 🔒 11:0 |
|-----------------------------------------------------------------------------------------|-----------------|-------------------------------|----------------|
| he Preference                                                                           |                 | 🕻 🗽 Echo & Noise Canceller    |                |
| NETWORK                                                                                 |                 | ECHO CANCELLER                |                |
| Network Speed<br>Send 5000 kbps / Recv 5000 kbps                                        |                 | Echo Canceller<br>Hard        |                |
| Connection Settings<br>Follow Wi-Fi settings                                            |                 | NOISE CANCELLER<br>Microphone |                |
| VIDEO                                                                                   |                 | Soft                          |                |
| Video Quality<br><sup>Mid</sup>                                                         |                 | Speaker<br>Soft               |                |
| Noise Filter<br>It will contribute to reduce video data. but it requires to<br>resorce. |                 |                               |                |
| AUDIO                                                                                   |                 |                               |                |
| Volume Boost<br>Mic 50 % / Speaker 100 %                                                |                 |                               |                |
| Echo & Noise Canceller<br>Echo : Hard / Mic : Soft / Speaker : Soft                     |                 |                               |                |
| Talk Mode<br>Auto Voice Switch                                                          |                 |                               |                |
| Bluetooth                                                                               |                 |                               |                |
| Audio Test                                                                              |                 |                               |                |
| MISC                                                                                    |                 |                               |                |
| About                                                                                   |                 |                               |                |
|                                                                                         |                 |                               |                |
| ★                                                                                       |                 | 5 ☆                           | đ              |

#### 4-7-3 Talk Mode

Turn off microphone mute to send your voice.

| 9 L 1 1 1 1 1 1 1 1 1 1 1 1 1 1 1 1 1 1                                              | 🖏 📾 80% 💼 10:57 | 9 <b>5</b> 9 1 <b>8</b>        | 💫 🚎 76% 📋 11:09 | 5 🖬 🤤 🖬 🕅                       | 🕄 寨 76% 🔒 11:10 |
|--------------------------------------------------------------------------------------|-----------------|--------------------------------|-----------------|---------------------------------|-----------------|
| < 时 Preference                                                                       |                 | < 🚾 Talk Mode                  |                 | ( 🚾 Talk Mode                   |                 |
| NETWORK                                                                              |                 | TALK MODE                      | 1               | TALK MODE                       |                 |
| Network Speed<br>Send 5000 kbps / Recv 5000 kbps                                     |                 | Talk Mode<br>Auto Voice Switch |                 | Talk Mode<br>Auto Voice Switch  |                 |
| Connection Settings<br>Follow Wi-Fi settings                                         |                 | Switch Sensitivity             |                 | Switch Sensitivity              |                 |
| VIDEO                                                                                |                 | PTT Button Position            |                 | PTT Button Position             |                 |
| Video Quality<br><sup>Mid</sup>                                                      |                 | Lower Right                    |                 | Lower Right                     |                 |
| Noise Filter<br>It will contribute to reduce video data. but it requires<br>resorce. | в СРИ           | <b>▲</b>                       |                 | Mic is on while button is down  | ı. O            |
| AUDIO                                                                                |                 | 7                              | •               | Press button to turn on/off the | amic. O         |
| Volume Boost<br>Mic 50 % / Speaker 100 %                                             |                 |                                |                 | Keep Speaking                   | 0               |
| Echo & Noise Canceller<br>Echo : Hard / Mic : Soft / Speaker : Soft                  |                 |                                |                 | Auto Voice Switch               | •               |
| Talk Mode<br>Auto Voice Switch                                                       |                 |                                |                 |                                 |                 |
| Bluetooth                                                                            |                 |                                |                 |                                 |                 |
| Audio Test                                                                           |                 |                                |                 |                                 |                 |
| MISC                                                                                 |                 |                                |                 |                                 |                 |
| About                                                                                |                 |                                |                 |                                 |                 |
|                                                                                      |                 |                                |                 |                                 |                 |
| ⇒ û                                                                                  |                 |                                |                 | 5 Â                             |                 |

| Utterance method                    | Explanation                                                       |
|-------------------------------------|-------------------------------------------------------------------|
| Mic is on while button is down      | By choosing it a Mic button displays.                             |
|                                     | User may talk while pressing down the Mic                         |
|                                     | button.                                                           |
|                                     | To move around this button, pressing the 📕                        |
|                                     | on the button to drag it to new location.                         |
| Press button to turn on/off the mic | Press Mic button to start talking, press it again to end talking. |
|                                     |                                                                   |
|                                     | Mic OFF Mic ON                                                    |
| Keep Speaking                       | Remains talk status. Put Mic to [Mute] to stop audio.             |
| Auto Voice Switch                   | Audio from mic is automatically detected and "Talk" status is     |
|                                     | turned on.                                                        |

Please disable it while the mic is mute.

#### 4-7-4 Bluetooth

Please select this one when you use headset of Bluetooth<sup>TM</sup>.

| 6 L 19 0 2                                                                      | üa 🗿 80% 💼 10:57 | S = 12 = 12 = 23 = 23 = 23 = 23 = 23 = 23                                                | 30% 🕻 |
|---------------------------------------------------------------------------------|------------------|------------------------------------------------------------------------------------------|-------|
| Preference                                                                      |                  | < me Preference                                                                          |       |
| NETWORK                                                                         |                  | NETWORK                                                                                  |       |
| Network Speed<br>Send 5000 kbps / Recv 5000 kbps                                |                  | Network Speed<br>Send 5000 kbps / Recv 5000 kbps                                         |       |
| Connection Settings<br>Follow Wi-Fi settings                                    |                  | Connection Settings<br>Follow Wi-Fi settings                                             |       |
| VIDEO                                                                           |                  | VIDEO                                                                                    |       |
| Video Quality<br>Mid                                                            |                  | Video Quality<br>Mid                                                                     |       |
| Noise Filter<br>It will contribute to reduce video data. but it re-<br>resorce. | quires CPU       | Noise Filter<br>It will contribute to reduce video data. but it requires CPU<br>resorce. | I     |
| AUDIO                                                                           |                  | AUDIO                                                                                    |       |
| Volume Boost<br>Mic 50 % / Speaker 100 %                                        |                  | Volume Boost<br>Mic 50 % / Speaker 100 %                                                 |       |
| Echo & Noise Canceller<br>Echo : Hard / Mic : Soft / Speaker : Soft             |                  | Echo & Noise Canceller<br>Echo : Hard / Mic : Soft / Speaker : Soft                      |       |
| Talk Mode<br>Auto Voice Switch                                                  |                  | Talk Mode<br>Auto Voice Switch                                                           |       |
| Bluetooth                                                                       |                  | Bluetooth                                                                                |       |
| Audio Test                                                                      |                  | Audio Test                                                                               |       |
| MISC                                                                            |                  | MISC                                                                                     |       |
| About                                                                           |                  | About                                                                                    |       |
| ★ A                                                                             | -                |                                                                                          |       |

We do not guarantee that the operation of the combination of all Bluetooth <sup>TM</sup> headset and terminal works properly.

#### 4-7-5 Audio Test

User may test audio replay and do audio loopback test.

Both of the features are enabled only at login.

| າພີ ນິສະ                                                                                 | 80% 💼 10:57 | n 🔤 🧺 🗆 🖾                                                                                                    | 🕄 🗟 75% 🔒 11:10                          |
|------------------------------------------------------------------------------------------|-------------|----------------------------------------------------------------------------------------------------|------------------------------------------|
| me Preference                                                                            |             | ( 🚾 Audio Test                                                                                                    |                                          |
| NETWORK                                                                                  |             | PLAY TEST SOUND                                                                                                    |                                          |
| Network Speed<br>Send 5000 kbps / Recv 5000 kbps                                         |             | Play Test Sound<br>Push to play test sound and adjust a speaker volu                                                                                                    | me. 'speaker                             |
| Connection Settings<br>Follow Wi-Fi settings                                             |             | LOOPBACK TEST                                                                                                    |                                          |
| VIDEO                                                                                    |             | Loopback Test                                                                                                    |                                          |
| Video Quality<br><sup>Mid</sup>                                                          |             | If you want to audio communication testing start, j<br>turn on. Talk into the microphone and hear your vo<br>the speaker. While doing loopback test, you can't to<br>other user. When you want to finish this test, pleas | olease<br>ice from<br>alk with<br>e turn |
| Noise Filter<br>It will contribute to reduce video data. but it requires CPU<br>resorce. |             | off.                                                                                                    |                                          |
| AUDIO                                                                                    |             |                                                                                                    |                                          |
| Volume Boost<br>Mic 50 % / Speaker 100 %                                                 |             |                                                                                                    |                                          |
| Echo & Noise Canceller<br>Echo : Hard / Mic : Soft / Speaker : Soft                      |             |                                                                                                    |                                          |
| Talk Mode<br>Auto Voice Switch                                                           |             |                                                                                                    |                                          |
| Bluetooth                                                                                |             |                                                                                                    |                                          |
| Audio Test                                                                               |             |                                                                                                    |                                          |
| MISC                                                                                     |             |                                                                                                    |                                          |
| About                                                                                    |             |                                                                                                    |                                          |
|                                                                                          |             |                                                                                                    |                                          |
| f) 🔂 🗇                                                                                   |             | ↑ Ĝ                                                                                                    |                                          |

Play Test Sound

Play test sound. Please adjust the volume if necessary.

Loopback Test

If you want to start audio communication testing, please turn on. Talk into the microphone and hear your voice from the speaker.

While doing loopback test, you can't talk with other user. When you want to finish this test, please turn off.

### 4-8 About

In addition, user can view application information and send system log to our Support Window at troubleshooting.

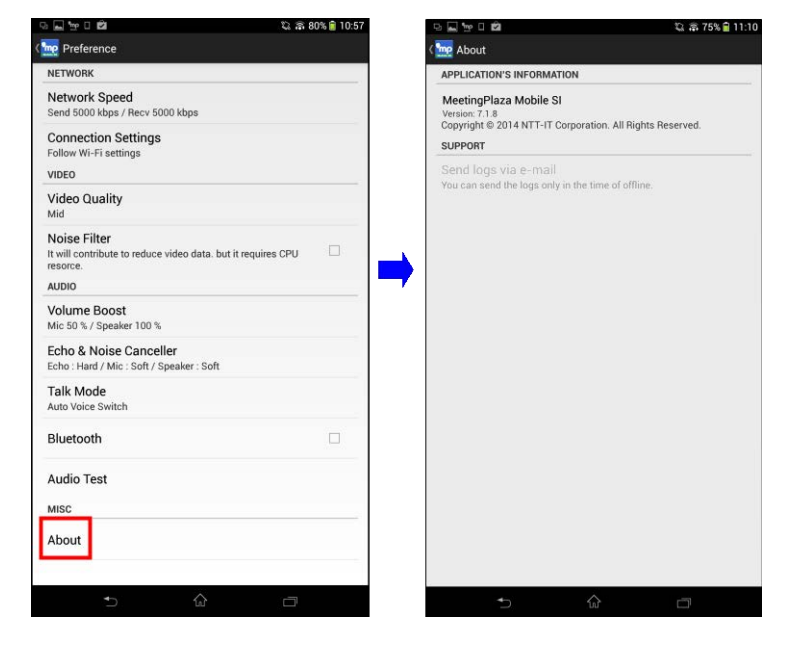

### **4-9 Bookmark**

User accesses the user login screen from his web browser on a mobile device. Clicking "Login with MeetingPlaza app" will add the link to his Bookmark.

| meetingplaza                             |                     |           |   |              |
|------------------------------------------|---------------------|-----------|---|--------------|
| ID Login                                 |                     |           |   |              |
| D                                        |                     |           |   |              |
| Password                                 | MeetingPlaza Mobile | i.        |   | C Bookmarks  |
|                                          | •                   | Bookmarks | • | Default Page |
| Save ID and PASSWORD                     |                     | Exit      |   | 1D Login     |
| Here if you have forgotten your password |                     |           |   | L            |
| Login with MeetingPlaza app              |                     |           |   |              |
| Install from Google Play store           |                     |           |   |              |

When it is saved as a Bookmark, you can login and enter the meeting directly by using mobile app from the next time.

# **5** Uninstall the program

From Android device menu, choose [Settings] - [Application] - [Application Admin], and tap on [MeetingPlaza Mobile SI] from the application list.

(Due to the device OS versions, you may see the menu displays differently.)

1. Tap "MeetingPlaza Mobile SI" from Application.

|                                       |               | 🖏 🛜 95% 📒 11:44 |
|---------------------------------------|---------------|-----------------|
| 🔏 Apps                                |               | :               |
|                                       | Downloaded    | Running         |
| MeetingPlaza Mobile SI 7.1<br>15.77MB |               |                 |
| Movies<br>19.07MB                     |               |                 |
| NAVITIME<br>40.00KB                   |               |                 |
| News & Weather<br>4.88MB              |               |                 |
| OfficeSuite 24.71MB                   |               |                 |
| Pixlr Express<br>8.21MB               |               |                 |
|                                       | Device memory |                 |
| 1.6GB used                            |               | 24GB free       |

2. Tap "Uninstall".

| 🔀 App info                                  |             |  |  |
|---------------------------------------------|-------------|--|--|
| MeetingPlaza Mobile SI 7.1<br>version 7.1.1 |             |  |  |
| Force stop                                  | Uninstall   |  |  |
| Show notifications                          |             |  |  |
| STORAGE                                     |             |  |  |
| Total                                       | 15.77MB     |  |  |
| App on device                               | 10.72MB     |  |  |
| Data on device                              | 5.05MB      |  |  |
|                                             | Clear data  |  |  |
| CACHE                                       |             |  |  |
| Cache                                       | 32.00KB     |  |  |
|                                             | Clear cache |  |  |
|                                             |             |  |  |

3. In the operations up to now, all of the configuration data will be deleted, but the log data will remain. If you want to delete the log data, please delete "MeetingPlaza" folder in the SD card.

# **6** Trouble shooting

Inquires can be sent to NTT-IT Corporation through the trouble shooting form on the support menu.

Please use <Inquiry at the trouble> in the menu of <Support> to inquire on the Web page.

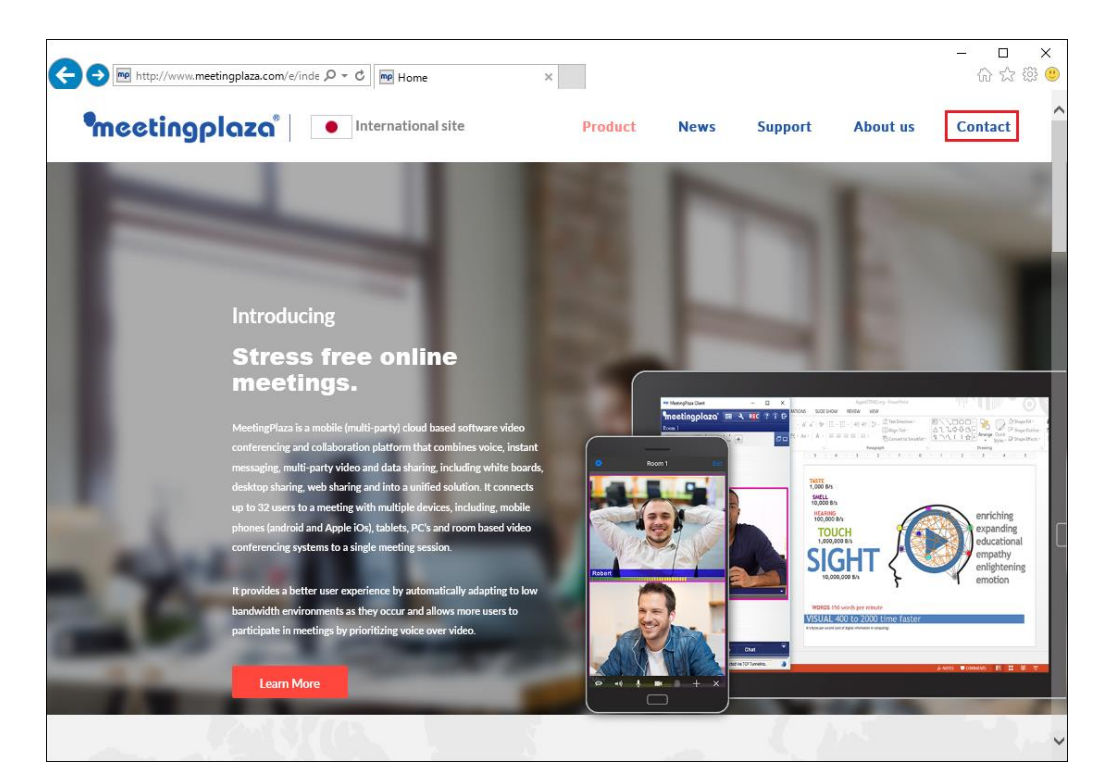

It is also possible to contact the support window by E-mail. E-mail support@meetingplaza.com

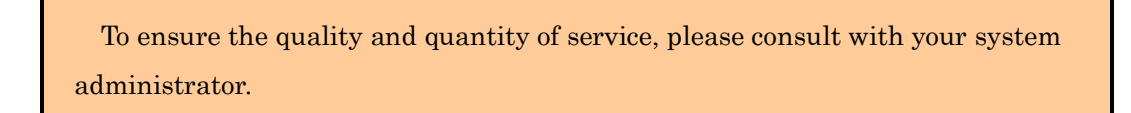